## HOW TO CONFIGURE REUSED DUW FROM DUW U9 TO DUW U21 WITHOUT SCRATCH DUW ( AYAM VERSION !)

By : Prof. Tahír

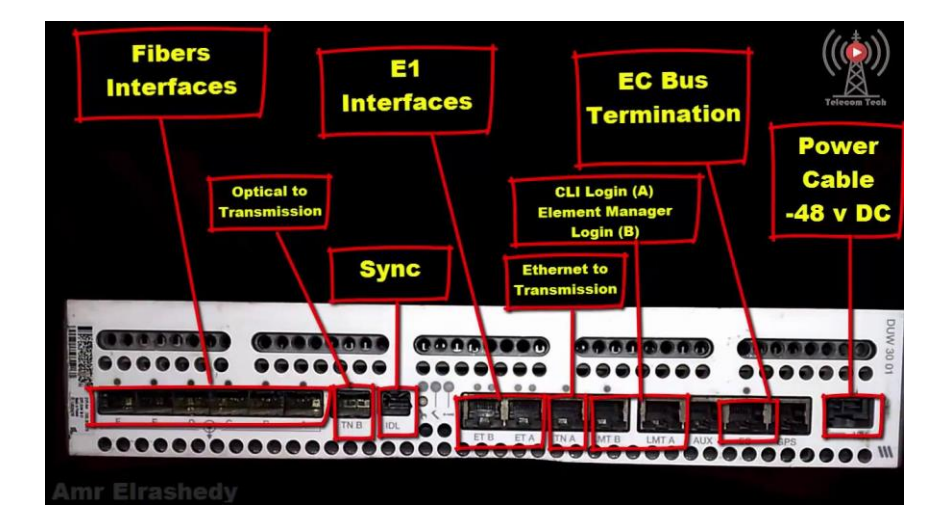

#### EXISTING DUW 30 U900

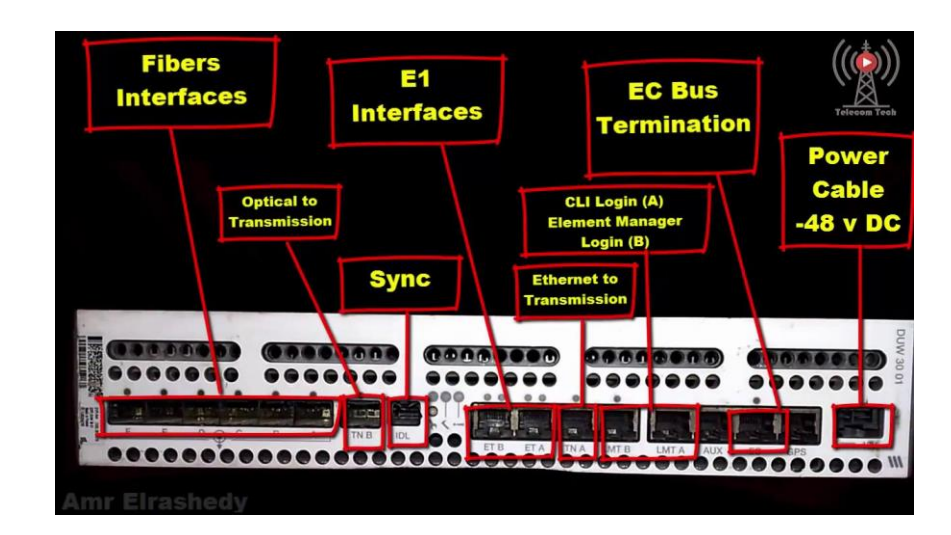

#### CHANGE CONFIG TO DUW 30 U2100

#### FIRST THING TO DO

- 1. Baca Doa Agar Di Permudahkan, Bukan isap rokok ja !!
- 2. SETUP SCRIPT FOLDER , CHECK SCRIPT
- 3. LOGIN DUW ( element manager & moshell )
- 4. CREATE NEW CV (command:cvms\_backup\_beforeU21)
- 5. TAKE A BACKUP CV (minta sama GSC)
- 6. TAKE DCGK or DCGM (Command : dcgk or dcgm)
- 7. INFORM NAZIM TO DEFINE U21 PORT ON SIU

#### **Check Script**

- 01\_S106A\_S00974OD\_PULAUPOMPOM\_Rbs\_oam\_access
- 02\_Rbs\_external\_hw
- 03\_S106A\_S00974OD\_PULAUPOMPOM\_Synchronization.mo
- 04\_S106A\_S00974OD\_PULAUPOMPOM\_Rbs\_Site\_Completed.mo
- 05\_S106A\_S00974OD\_PULAUPOMPOM\_Dscp\_SET.mo
- cabinet\_RBS6601
- Ext\_alarm\_(pleaseEditAcordingToSite)

#### Login Element Manager

1

| ravontes    |      |         | 7     |
|-------------|------|---------|-------|
| Address     | Name | Comment |       |
| .69.254.1.1 | duw  |         | 4     |
|             |      |         |       |
|             |      |         |       |
|             |      |         |       |
|             |      |         |       |
|             |      |         |       |
|             |      |         |       |
|             |      |         |       |
|             |      |         |       |
|             |      |         |       |
|             |      |         |       |
|             |      |         |       |
|             |      |         |       |
|             |      |         |       |
|             |      |         |       |
|             |      |         |       |
|             |      |         |       |
|             |      |         |       |
|             |      |         | Remov |
| Address *   | Name | Comment | Remov |

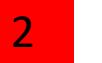

#### Login moshell & Block RRU

#### FFLINE\_RW10015\_WISMAMUIS\_DCG\_K> bl ru

| 10731<br>lock | -21:57:40 OFFLINE_RW10015_WISMAMUIS_dcg_k 20.0p RBS_NODE_MODEL_U_4_741_COMPLETE stopfile=/tmp/618 following 6 MOS ? |
|---------------|----------------------------------------------------------------------------------------------------|
| 474<br>519    | Equipment=1,RbsSubrack=1,RbsSlot=11,AuxPlugInUnit=RUW-1<br>Equipment=1,RbsSubrack=1,RbsSlot=13,AuxPlugInUnit=RUW-2  |
| 566           | Equipment=1,RbsSubrack=1,RbsSlot=3,AuxPlugInUnit=RUW-1                                                              |

- 611 Equipment=1,RbsSubrack=1,RbsSlot=5,AuxPlugInUnit=RUW-2 656 Equipment=1,RbsSubrack=1,RbsSlot=7,AuxPlugInUnit=RUW-1 701 Equipment=1,RbsSubrack=1,RbsSlot=9,AuxPlugInUnit=RUW-2

Block 6 MOs. Are you Sure [y/n] ? y

| Id  | MO                                          | administrativeState | Result   |
|-----|---------------------------------------------|---------------------|----------|
| 474 | RbsSubrack=1,RbsSlot=11,AuxPlugInUnit=RUW-1 | 0                   | >>> Set. |
| 519 | RbsSubrack=1,RbsSlot=13,AuxPlugInUnit=RUW-2 | 0                   | >>> Set. |
| 566 | RbsSubrack=1,RbsSlot=3,AuxPlugInUnit=RUW-1  | 0                   | >>> Set. |
| 611 | RbsSubrack=1,RbsSlot=5,AuxPlugInUnit=RUW-2  | 0                   | >>> Set. |
| 656 | RbsSubrack=1,RbsSlot=7,AuxPlugInUnit=RUW-1  | 0                   | >>> Set. |
| 701 | RbsSubrack=1,RbsSlot=9,AuxPlugInUnit=RUW-2  | 0                   | >>> Set. |

3

#### Cek back if rru blocked

#### DFFLINE\_RW10015\_WISMAMUIS\_DCG\_K> st ru

210731-21:59:07 OFFLINE\_RW10015\_WISMAMUIS\_dcg\_k 20.0p RBS\_NODE\_MODEL\_U\_4\_741\_COMPLETE stopfile=/tmp/618

| Proxy  | Adm State  | Op. State   | MO                                                                      |
|--------|------------|-------------|-------------------------------------------------------------------------|
| 171    |            | 1 (ENABLED) | <br>Equipment=1,Subrack=1,Slot=1,PlugInUnit=1,GeneralProcessorUnit=1    |
| 336    |            | 1 (ENABLED) | Equipment=1,Subrack=1,Slot=2,PlugInUnit=1,GeneralProcessorUnit=1        |
| 474    | 0 (LOCKED) | 1 (ENABLED) | Equipment=1,RbsSubrack=1,RbsSlot=11,AuxPlugInUnit=RUW-1                 |
| 475    |            | 1 (ENABLED) | Equipment=1,RbsSubrack=1,RbsSlot=11,AuxPlugInUnit=RUW-1,DeviceGroup=RUW |
| 519    | 0 (LOCKED) | 1 (ENABLED) | Equipment=1,RbsSubrack=1,RbsSlot=13,AuxPlugInUnit=RUW-2                 |
| 520    |            | 1 (ENABLED) | Equipment=1,RbsSubrack=1,RbsSlot=13,AuxPlugInUnit=RUW-2,DeviceGroup=RUW |
| 566    | 0 (LOCKED) | 1 (ENABLED) | Equipment=1,RbsSubrack=1,RbsSlot=3,AuxPlugInUnit=RUW-1                  |
| 567    |            | 1 (ENABLED) | Equipment=1,RbsSubrack=1,RbsSlot=3,AuxPlugInUnit=RUW-1,DeviceGroup=RUW  |
| 611    | 0 (LOCKED) | 1 (ENABLED) | Equipment=1,RbsSubrack=1,RbsSlot=5,AuxPlugInUnit=RUW-2                  |
| 612    |            | 1 (ENABLED) | Equipment=1,RbsSubrack=1,RbsSlot=5,AuxPlugInUnit=RUW-2,DeviceGroup=RUW  |
| 656    | 0 (LOCKED) | 1 (ENABLED) | Equipment=1,RbsSubrack=1,RbsSlot=7,AuxPlugInUnit=RUW-1                  |
| 657    |            | 1 (ENABLED) | Equipment=1,RbsSubrack=1,RbsSlot=7,AuxPlugInUnit=RUW-1,DeviceGroup=RUW  |
| 701    | 0 (LOCKED) | 1 (ENABLED) | Equipment=1,RbsSubrack=1,RbsSlot=9,AuxPlugInUnit=RUW-2                  |
| 702    |            | 1 (ENABLED) | Equipment=1,RbsSubrack=1,RbsSlot=9,AuxPlugInUnit=RUW-2,DeviceGroup=RUW  |
| Total: | 14 MOs     |             |                                                                         |

# Go To Element Manager , export & delete

| File View MO Alam Tool  | ls Help                            | U | WWWD0              | anurcar                                 |                    |                  |               |                 |                 |                 |
|-------------------------|------------------------------------|---|--------------------|-----------------------------------------|--------------------|------------------|---------------|-----------------|-----------------|-----------------|
| 🦕 🔿 Eq                  | Integrate RBS ns                   |   |                    |                                         |                    |                  |               |                 |                 |                 |
|                         | Migrate RBS to DUW                 |   | Table Hone I       |                                         |                    |                  |               |                 |                 |                 |
|                         | Cabinet Equipment Configuration    |   | Table MO Propertie | es   Descriptio <u>n</u>   vie <u>w</u> | s Cable Overview   | Cabinet Overview |               |                 |                 |                 |
|                         | O&M Access Configuration           |   | unitType           | operationalState                        | availabilityStatus | administrativeSt | productNumber | productRevision | productData.pro | productData.pro |
| ManagedElement=1        | Site Equipment Configuration       |   |                    | 1                                       |                    |                  | BGM 1361006/2 |                 |                 |                 |
| ⊡ Cabinet=1             | Modify RBS Equipment Configuration |   |                    |                                         |                    |                  |               |                 | 113/BFM 901 290 | R5A             |
|                         | Export and Delete                  |   |                    |                                         |                    |                  |               |                 |                 |                 |
| H-ExternalWode=1        | Test Board                         |   |                    |                                         |                    |                  |               |                 |                 |                 |
| 🗄 🌗 Cables              | Performance Data Storage           |   |                    |                                         | _                  |                  |               |                 |                 |                 |
| ⊕ RetProfiles           | Performance Monitorings            |   |                    |                                         |                    |                  |               |                 |                 |                 |
| External Alarm          | Run Command File                   |   |                    |                                         |                    |                  |               |                 |                 |                 |
| 🗄 🗍 Support/Fan Control |                                    |   |                    |                                         |                    |                  |               |                 |                 |                 |
| Power Control           |                                    |   |                    |                                         |                    |                  |               |                 |                 |                 |
|                         |                                    |   |                    |                                         |                    |                  |               |                 |                 |                 |
| ⊞-Subrack=1             |                                    |   |                    |                                         |                    |                  |               |                 |                 |                 |
| Equipment=1             |                                    |   |                    |                                         |                    |                  |               |                 |                 |                 |
| B SDH                   |                                    |   |                    |                                         |                    |                  |               |                 |                 | -               |
| B-J MSP1+1 Protection   |                                    |   |                    |                                         |                    |                  |               |                 |                 |                 |
| -SwitchFabric=1         |                                    |   |                    |                                         |                    |                  |               |                 |                 |                 |
| themai transport        |                                    |   |                    |                                         |                    |                  |               |                 |                 |                 |
|                         |                                    |   |                    |                                         |                    |                  |               |                 |                 |                 |
| Refresh Tree Stop       | ]                                  |   |                    |                                         |                    |                  |               |                 | Refresh Va      | lues Stop       |

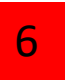

14. No need export or save , just delete cabinet equipment & site Equipment Configuration

| Export                 |                                          |              |
|------------------------|------------------------------------------|--------------|
| Export configurat      | ion data for Cabinet and Site wizards    |              |
| File path for cabinet: | /home/shared/emosaai/Tahir/cabinet.xml   | Browse       |
| File path for site:    | /home/shared/emosaai/Tahir/site.xml      | Browse       |
| Export MIB             |                                          |              |
| Compress MIB in        | ZIP format                               |              |
| File path for MIB:     | /home/shared/emosaai/Tahir/mib.xml       | Browse       |
| Delete                 |                                          |              |
| 🖌 Delete cabinet eq    | uipment and site equipment configuration |              |
| Remove Secondar        | y DUW                                    |              |
|                        | <u>O</u> K Cancel                        | <u>H</u> elp |

## Wait until finish & login element manager again

| 169.254       | .1.1 - RW10086_SHINGYIN - RBS Element Manager - Ex 💻 💶 🛛 🗙 |
|---------------|------------------------------------------------------------|
|               |                                                            |
| Export        |                                                            |
| Export        | configuration data for Cabinet and Site wizards            |
| File path fr  | Information                                                |
| File path fe  | Export and delete operation successfully completed         |
| Expor         | ОК                                                         |
| Comp          |                                                            |
| File path for | MLB: User\Desktop\INANAM BUISNESSCENTRE\backup Browse      |
| Delete        |                                                            |
| 🔽 Delete d    | cabinet equipment and site equipment configuration         |
| Remove        | e Secondary DUW                                            |
|               |                                                            |
|               | OK Cancel Help                                             |
|               |                                                            |

# Go to tools , load new cabinet ( new cabinet script )

| à 169.254.1.1 - RW10700_F | PULAUPOMPOM_T3 - RBS Element Manager                               |    |               | Broy                                                                | wse new cabi            | net                            | t sci                            | ript ,                   | (new D               | UW script         | t folder )        |
|---------------------------|--------------------------------------------------------------------|----|---------------|---------------------------------------------------------------------|-------------------------|--------------------------------|----------------------------------|--------------------------|----------------------|-------------------|-------------------|
| File View MO Alarm Too    | ols Help                                                           |    |               |                                                                     |                         | _                              |                                  |                          |                      |                   |                   |
| 🗢 🕈 Eq                    | Integrate RBS                                                      | ns |               |                                                                     |                         |                                |                                  |                          |                      |                   |                   |
|                           | Cabinet Equipment Configuration                                    |    |               |                                                                     |                         |                                |                                  |                          |                      |                   |                   |
| Inproduction              | 0&M Access Configuration                                           |    | 169.254.1.1   | :80 - RW10700_PULAUPOMPOM_T3 - RBS Element Manager - Cabinet Equipm | nent Configuration      | 23                             |                                  |                          |                      |                   |                   |
|                           | Site Equipment Configuration<br>Modify RBS Equipment Configuration |    |               | Cabinet Equipment Configuration page 1(7)                           |                         |                                | oductNu<br>NO BA                 | umber<br>CKPLANE         | productRevision<br>- | productData.produ | productData.produ |
|                           | Export and Delete                                                  |    |               | File Input                                                          |                         |                                |                                  |                          |                      | 102/051 001 000   |                   |
| Equipment=1<br>⊕ Cables   | Test Board                                                         |    | Configuration | fia                                                                 |                         |                                |                                  |                          |                      | 103/BFL 901 009   | RJA               |
| RetProfiles               | Performance Data Storage                                           |    | Configuration | nic.                                                                |                         |                                |                                  | +                        |                      |                   |                   |
| External Alarm            | Performance Monitorings<br>Run Command File                        |    |               |                                                                     |                         |                                |                                  |                          |                      |                   |                   |
|                           | Kun command me                                                     |    |               |                                                                     | ↓                       |                                |                                  |                          |                      |                   |                   |
| Equipment=1               |                                                                    |    | File paths    |                                                                     | Browse                  |                                |                                  |                          |                      |                   |                   |
|                           |                                                                    |    | Configuration |                                                                     |                         |                                |                                  |                          |                      |                   |                   |
|                           | 1                                                                  |    | Comgarador    | Automatic (No Wizard)     Automatic (No Wizard)                     | Open Configuration File | e                              | 3                                |                          |                      |                   |                   |
| 🖮 🍌 Internal Transport    |                                                                    |    |               |                                                                     | Look in: 🔒 RW           | /40700_                        | T3_PULA                          | AUPOMPOM                 |                      |                   |                   |
|                           |                                                                    |    |               |                                                                     | Recent Items            | S106A_S<br>Rbs_ext<br>pinet_RB | S00974O<br>ternal hv<br>SS6601.x | DD_PULAUP<br>w.xml<br>ml | OMPOM_Rbs_oam        | _access.xml       |                   |
|                           |                                                                    |    |               |                                                                     | Desktop                 |                                |                                  |                          |                      |                   |                   |
|                           |                                                                    |    |               |                                                                     | My Documents            |                                |                                  |                          |                      |                   |                   |
|                           |                                                                    |    |               |                                                                     | Computer                |                                |                                  |                          |                      |                   |                   |
|                           |                                                                    |    |               |                                                                     | Network Files of t      | e:<br>type:                    | cabinet_<br>XML files            | _RBS6601.xi              | ml                   | •                 | Open<br>Cancel    |
|                           |                                                                    |    |               | Next                                                                | Cancel Help             |                                |                                  |                          |                      |                   |                   |

# Press ok & Next

9

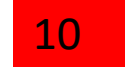

# Don't click continue , just wait next

| 169.254.1.1:80 - RW10700 | PULAUPOMPOM_T3 - RBS Element Manager - Cabinet Equipment Configuration                                                                                                    | 🛕 169.254.1.1 - RBS Element Mana                                           |
|--------------------------|----------------------------------------------------------------------------------------------------|----------------------------------------------------------------------------|
|                          | Cabinet Equipment Configuration page 1(7)<br>File Input                                                                                                    | Status: Connection Lost<br>Down time: 00:00:17<br>The connection to node 1 |
| Configuration file       |                                                                                                    | Close all tools or wait                                                    |
|                          |                                                                                                    | Affected tools:<br>Cabinet Equipment Config<br>RW10700 PULAUFOMPOM T3 -    |
| Vise configuration file  |                                                                                                    |                                                                            |
| File path: * 40700_T     | 3_PULAUPOMPOM\cabinet_RBS6601.xml Browse                                                                                                    |                                                                            |
| Configuration: Autor     | natic (No Wizard)                                                                                                    |                                                                            |
| Wizar                    | d                                                                                                    | ⊕- → MSP 1+1 Protection     ⊕- SwitchFabric=1     ⊕- → Internal Transport  |
|                          | Deprecation warning Some of the parameters in input file relate to an old format. These parameters have been successfully converted to the latest format. OK Line 32: productName=\$productName is no longer used and will be ignored. |                                                                            |
|                          | Line 32: productNumber=\$productNumber ====================================                                                                                                    |                                                                            |
|                          | is no longer used and will be ignored.<br>Line 32: productionDate=\$productionDate                                                                                                    |                                                                            |
|                          | Next Cancel Hep                                                                                                    |                                                                            |

| 169.254.1.1 - RBS Element Manager - Node Services                                           |                 |                   |                                                                        |               |
|---------------------------------------------------------------------------------------------|-----------------|-------------------|------------------------------------------------------------------------|---------------|
| Status: Connection Lost                                                                     |                 |                   |                                                                        |               |
| Down time: 00:00:17                                                                         | 169.254.1.1:80  | - RW10700_PUL     | L<br>AUPOMPOM_T3 - RBS Element Manager - Cabinet Equipment C           | Configuration |
| The connection to node 169.254.1.1 is lost.                                                 |                 |                   | Cohinet Equipment Configuration page 2(7)                              |               |
| Close all tools or wait for connection to be restored.                                      |                 |                   | Current Configuration                                                  |               |
| Affected tools:                                                                             | Current action: | Waiting for the I | RBS to restore connection, after plug and play configuration on slot1. |               |
| Cabinet Equipment Configuration<br>RW10700_PULAUPOMPOM_T3 - RBS Element Manager Main Window | Progress:       |                   |                                                                        |               |
|                                                                                             | Result:         |                   |                                                                        |               |
|                                                                                             |                 |                   |                                                                        |               |
| Continue Close All                                                                          |                 |                   |                                                                        |               |
|                                                                                             |                 |                   |                                                                        |               |
| -SwitchFabric=1                                                                             |                 |                   |                                                                        |               |
| ₩~ 🌇 Internal Fransport                                                                     |                 |                   |                                                                        |               |
|                                                                                             |                 |                   |                                                                        |               |
|                                                                                             |                 |                   |                                                                        |               |
|                                                                                             |                 |                   |                                                                        |               |
|                                                                                             |                 |                   |                                                                        |               |
|                                                                                             |                 |                   |                                                                        |               |
|                                                                                             |                 |                   |                                                                        |               |
|                                                                                             |                 |                   |                                                                        |               |
|                                                                                             |                 |                   |                                                                        |               |
|                                                                                             |                 |                   |                                                                        |               |
|                                                                                             |                 |                   |                                                                        |               |
|                                                                                             |                 |                   |                                                                        |               |
|                                                                                             |                 |                   | Next                                                                   | Cancel Help   |

| 11 Next                                                                                                    | Next                                                                                                    | Next                                                                                                    |
|----------------------------------------------------------------------------------------------------|----------------------------------------------------------------------------------------------------|----------------------------------------------------------------------------------------------------|
| 169.254.1.1:80 - RW10700_PULAUPOMPOM_T3 - RBS Element Manager - Cabinet Equipment Configuration      Cabinet Equipment Configuration page 3(7)                          | 169.254.1.1:80 - RW10700_PULAUPOMPOM_T3 - RBS Element Manager - Cabinet Equipment Configuration     Cabinet Equipment Configuration page 4(7)     Power supply configuration                                                                   | 169.254.1.1:80 - RW10700_PULAUPOMPOM_T3 - RBS Element Manager - Cabinet Equipment Configuration     Cabinet Equipment Configuration page 5(7)     EC-bus configuration |
| Other options RBS product name: **RBS6601W Support system control GPS out enabled: DUW on slot 1 Climate system: **Standard  Climate regulation system: **NotApplicable | Power supply         No. of PDU:         0         Configure power supply         No. of PSU:         0         Configure battery backup         No. of BFU:         No. of BFU:         0         Multiple Power System         Battery type: | EC-bus Unit Type Unit Number Port Number Hub Position DUW 1 1                                                                                                    |
|                                                                                                    | Previous Next Cancel Help                                                                                                    | Previous Next Cancel Help                                                                                                    |

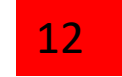

#### Wait until finish duw will restart 3-5 mins

| 👗 Cabinet Equip | ament Configuration                                                                 |
|-----------------|-------------------------------------------------------------------------------------|
| Current action: | Currently handling RollbackCVCreation                                               |
| Progress:       |                                                                                     |
| Result:         |                                                                                     |
|                 |                                                                                     |
|                 |                                                                                     |
|                 |                                                                                     |
|                 |                                                                                     |
|                 |                                                                                     |
|                 |                                                                                     |
|                 |                                                                                     |
|                 |                                                                                     |
|                 |                                                                                     |
|                 | Pushing the Cancel button will rollback all wizard operations and restart the node! |
|                 | Cancel                                                                              |
|                 | nodeI                                                                               |

#### **DELETE EXISTING NBAP**

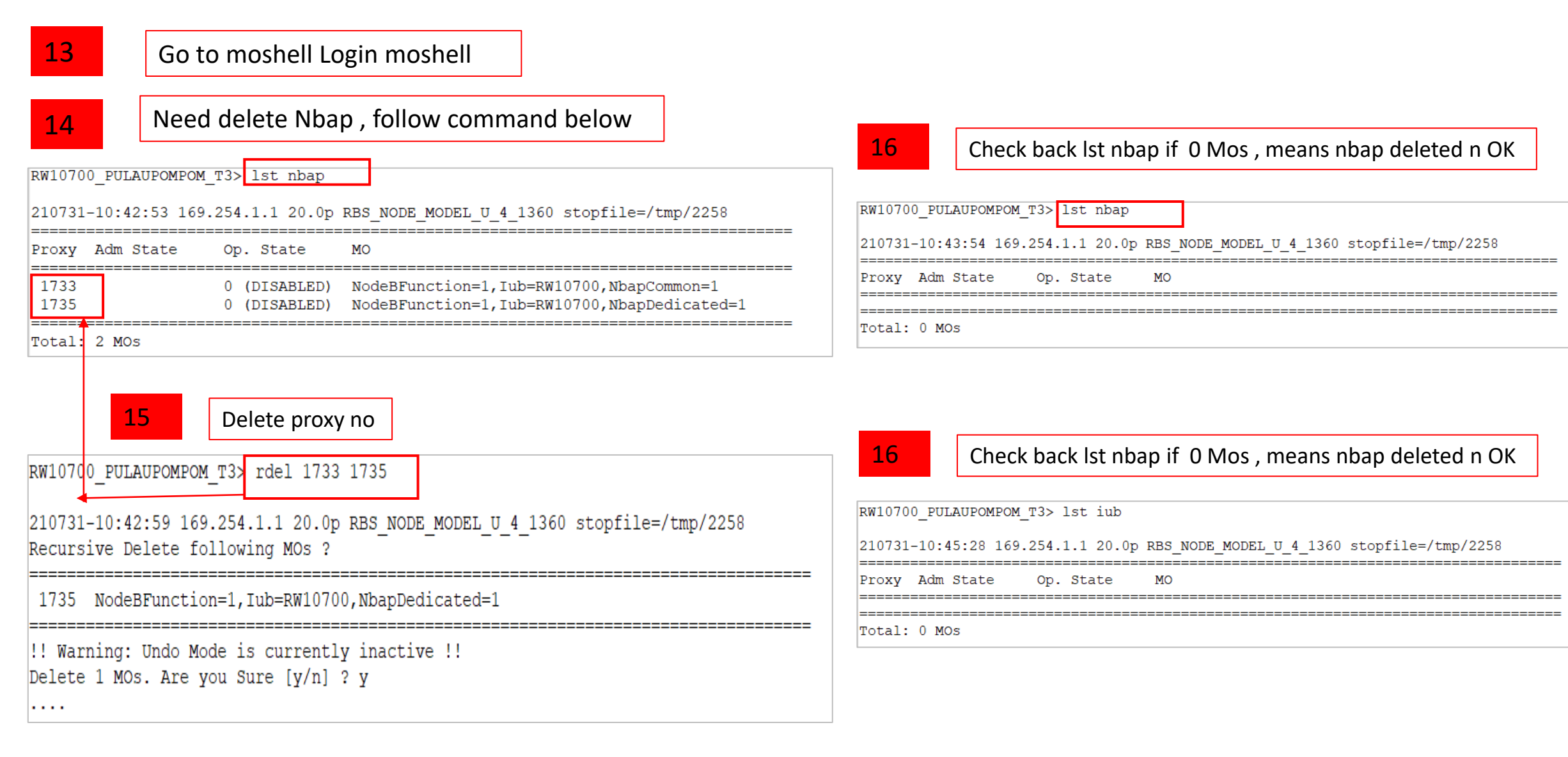

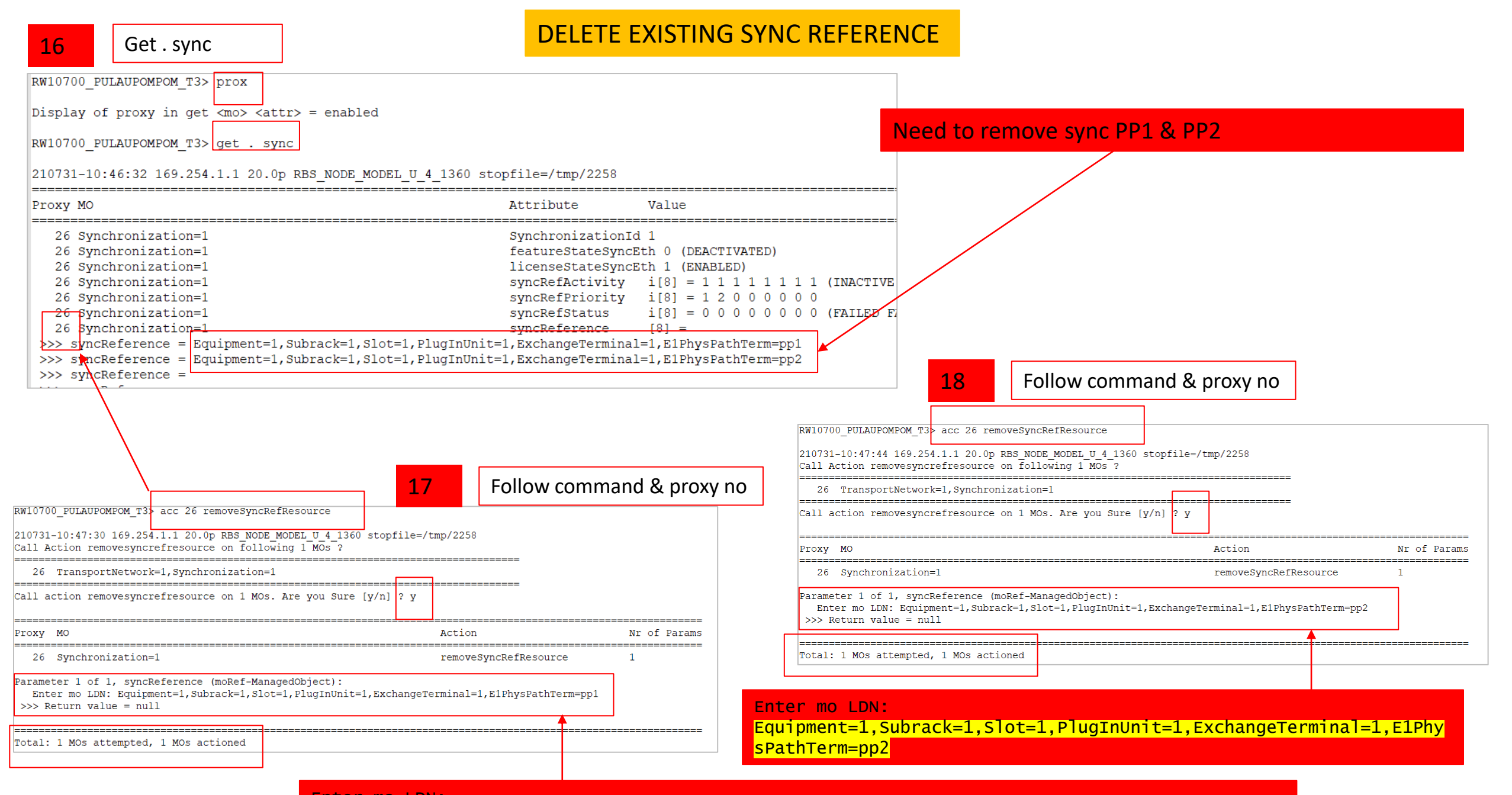

Enter mo LDN: Equipment=1,Subrack=1,Slot=1,PlugInUnit=1,ExchangeTerminal=1,E1PhysPathTerm=pp1

#### **DELETE EXISTING SYNC REFERENCE**

19

Check back sync PP1 & PP2 if already deleted

RW10700 PULAUPOMPOM T3> get . sync 210731-10:48:00 169.254.1.1 20.0p RBS NODE MODEL U 4 1360 stopfile=/tmp/2258 \_\_\_\_\_ Attribute Value Proxy MO 26 Synchronization=1 SynchronizationId 1 26 Synchronization=1 featureStateSyncEth 0 (DEACTIVATED) 26 Synchronization=1 licenseStateSyncEth 1 (ENABLED) 26 Synchronization=1 syncRefActivity i[8] = 1 1 1 1 1 1 1 1 1 1 (INACTIVE INACTIVE INACTIVE 26 Synchronization=1 syncRefPriority i[8] = 0 0 0 0 0 0 0 0 26 Synchronization=1 syncRefStatus  $i[8] = 0 \ 0 \ 0 \ 0 \ 0 \ 0 \ 0$  (FAILED FAILED FAILED FAILED FAIL 26 Synchronization=1 syncReference [8] = >>> syncReference = >>> syncReference = >>> syncReference = >>> syncReference = >>> syncReference = >>> syncReference = >>> syncReference = >>> syncReference = 26 Synchronization=1 timeSyncAssistanceState 1 (FEATURE NOT ACTIVATED) 54 Subrack=1,Slot=1,PlugInUnit=1,ExchangeTerminal=1,E1PhysPathTerm=pp1 reservedBySync 55 Subrack=1,Slot=1,PlugInUnit=1,ExchangeTerminal=1,E1PhysPathTerm=pp2 reservedBySync 79 Subrack=1,Slot=1,PlugInUnit=1,TimingUnit=1,TuSyncRef=1 TuSyncRefId 94 Subrack=1,Slot=1,PlugInUnit=1,TimDeviceSet=1,TimDevice=1 isSynchronized 0 (NOT SYNCHRONIZED) featureStateAbsoluteTimeSynch 0 (DEACTIVATED) 1730 NodeBFunction=1 gpehRlsSupFailSyncEv -1 1730 NodeBFunction=1

## DELETE EXISTING E1

| 19 St e1                                                                                                    |
|----------------------------------------------------------------------------------------------------|
| RW10700_PULAUPOMPOM_T3> st e1                                                                                                    |
| 210731-10:50:44 169.254.1.1 20.0p RBS_NODE_MODEL_U_4_1360 stopfile=/tmp/2258                                                                                                    |
| Proxy Adm State Op. State MO                                                                                                    |
| 54       1 (UNLOCKED)       0 (DISABLED)       Equipment=1, Subrack=1, Slot=1, PlugInUnit=1, ExchangeTerminal=1, E1PhysPathTerm=pp1         55       1 (UNLOCKED)       0 (DISABLED)       Equipment=1, Subrack=1, Slot=1, PlugInUnit=1, ExchangeTerminal=1, E1PhysPathTerm=pp2 |
| Total: 2 MOs                                                                                                    |
| RW10700_PULAUPOMPOM_T3>       del 54 55       20       Delete proxy e1         210731-10:50:59 169.254.1.1 20.0p RBS_NODE_MODEL_U_4_1360 stopfile=/tmp/2258         Delete following MOs ?                                                                                      |
| <pre>54 Equipment=1,Subrack=1,Slot=1,PlugInUnit=1,ExchangeTerminal=1,E1PhysPathTerm=pp1 55 Equipment=1,Subrack=1,Slot=1,PlugInUnit=1,ExchangeTerminal=1,E1PhysPathTerm=pp2</pre>                                                                                                |
| <pre>!! Warning: Undo Mode is currently inactive !! Delete 2 MOs. Are you Sure [y/n] ? y Deleting</pre>                                                                                                    |
| 54 Equipment=1,Subrack=1,Slot=1,PlugInUnit=1,ExchangeTerminal=1,E1PhysPathTerm=pp1 >>> Mo deleted<br>55 Equipment=1,Subrack=1,Slot=1,PlugInUnit=1,ExchangeTerminal=1,E1PhysPathTerm=pp2 >>> Mo deleted                                                                          |
| Total: 2 MOs attempted, 2 MOs deleted Makesure Deleted                                                                                                    |

DELETE SCTP

| V10700_PULAUPOMPOM_T3> get . sctp                                                                                                    |                                                                                                    |
|----------------------------------------------------------------------------------------------------|----------------------------------------------------------------------------------------------------|
| 0731-10:51:35 169.254.1.1 20.0p RB                                                                                                    | S_NODE_MODEL_U_4_1360 stopfile=/tmp/2258                                                                                                    |
| <br>оху МО                                                                                                    | Attribute Value                                                                                                    |
| <pre>28 Sctp=1 28 Sctp=1 28 Sctp=1 29 Sctp=1, SctpAssociation=5113-10 29 Sctp=1, SctpAssociation=5113-10 30 Sctp=1, SctpAssociation=5114-10 30 Sctp=1, SctpAssociation=5114-10</pre> | SctpId 1<br>ipAccessSctpRef IpAccessSctp=1<br>sctpAssocDeleteTimeout 168<br>.156.97.17_62466-10.156.23.37 SctpAssociationId 5113-10.156.97.17_62466-10.156.23.37<br>.156.97.17_62466-10.156.23.37 sctpProfileRef<br>.156.97.17_62467-10.156.23.37 SctpAssociationId 5114-10.156.97.17_62467-10.156.23.37 |
| <pre>&gt;&gt;&gt;&gt;&gt;&gt;&gt;&gt;&gt;&gt;&gt;&gt;&gt;&gt;&gt;&gt;&gt;&gt;&gt;&gt;&gt;&gt;&gt;&gt;&gt;&gt;&gt;&gt;&gt;&gt;&gt;&gt;&gt;&gt;&gt;</pre>                              | IpAccessSctpId 1                                                                                                    |
| 20<br>v10700_PULAUPOMPOM_T3> del 28                                                                                                    | 29 30                                                                                                    |
| 20<br>v10700_PULAUPOMPOM_T3> del 28<br>l0731-10:52:11 169.254.1.1 20<br>elete following MOS ?                                                                                        | 29 30<br>.0p RBS_NODE_MODEL_U_4_1360 stopfile=/tmp/2258                                                                                                    |

DELETE SCTP

| RW10700_PULAUPOMPOM_T3> get . sctp         210731-10:52:29 169.254.1.1 20.0p RBS_NODE_MODEL_U_4_1360 stopfile=/tmp/2258         Proxy MO       Attribute         Val         1723 IpAccessSctp=1       IpAccessSctpId         Total:       1 Mos | ====<br>lue<br>==== |
|----------------------------------------------------------------------------------------------------|---------------------|
| 210731-10:52:29 169.254.1.1 20.0p RBS_NODE_MODEL_U_4_1360 stopfile=/tmp/2258         Proxy MO       Attribute       Val         1723 IpAccessSctp=1       IpAccessSctpId       1         Total: 1 MOs       Os       Os                          | ====<br>lue<br>==== |
| Proxy MO     Attribute     Val       1723 IpAccessSctp=1     IpAccessSctpId     1       Total: 1 MOs                                                                                                    | lue<br>====         |
| 1723 IpAccessSctp=1 IpAccessSctpId 1<br>Total: 1 MOs                                                                                                    |                     |
| Total: 1 MOs                                                                                                    |                     |
|                                                                                                    |                     |
| Z1         Rw10700_PULAUPOMPOM_T3> del 1723         210731-10:52:35 169.254.1.1 20.0p RBS_NODE_MODEL_U_4_1360 stopfile=/tmp/2258         Delete following MOs ?                                                                                  |                     |
| 1723 IpSystem=1, IpAccessSctp=1                                                                                                    |                     |
| <pre>!! Warning: Undo Mode is currently inactive !! Delete 1 MOs. Are you Sure [y/n] ? y Deleting</pre>                                                                                                    |                     |
| 1723 IpSystem=1, IpAccessSctp=1                                                                                                    |                     |
| Total: 1 MOs attempted, 1 MOs deleted                                                                                                    |                     |
| RW10700_PULAUPOMPOM_T3> get . sctp                                                                                                    |                     |
| 210731-10:52:41 169.254.1.1 20.0p RBS_NODE_MODEL_U_4_1360 stopfile=/tmp/2258                                                                                                    |                     |
| Proxy MO Attribute Value                                                                                                    |                     |
|                                                                                                    |                     |

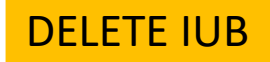

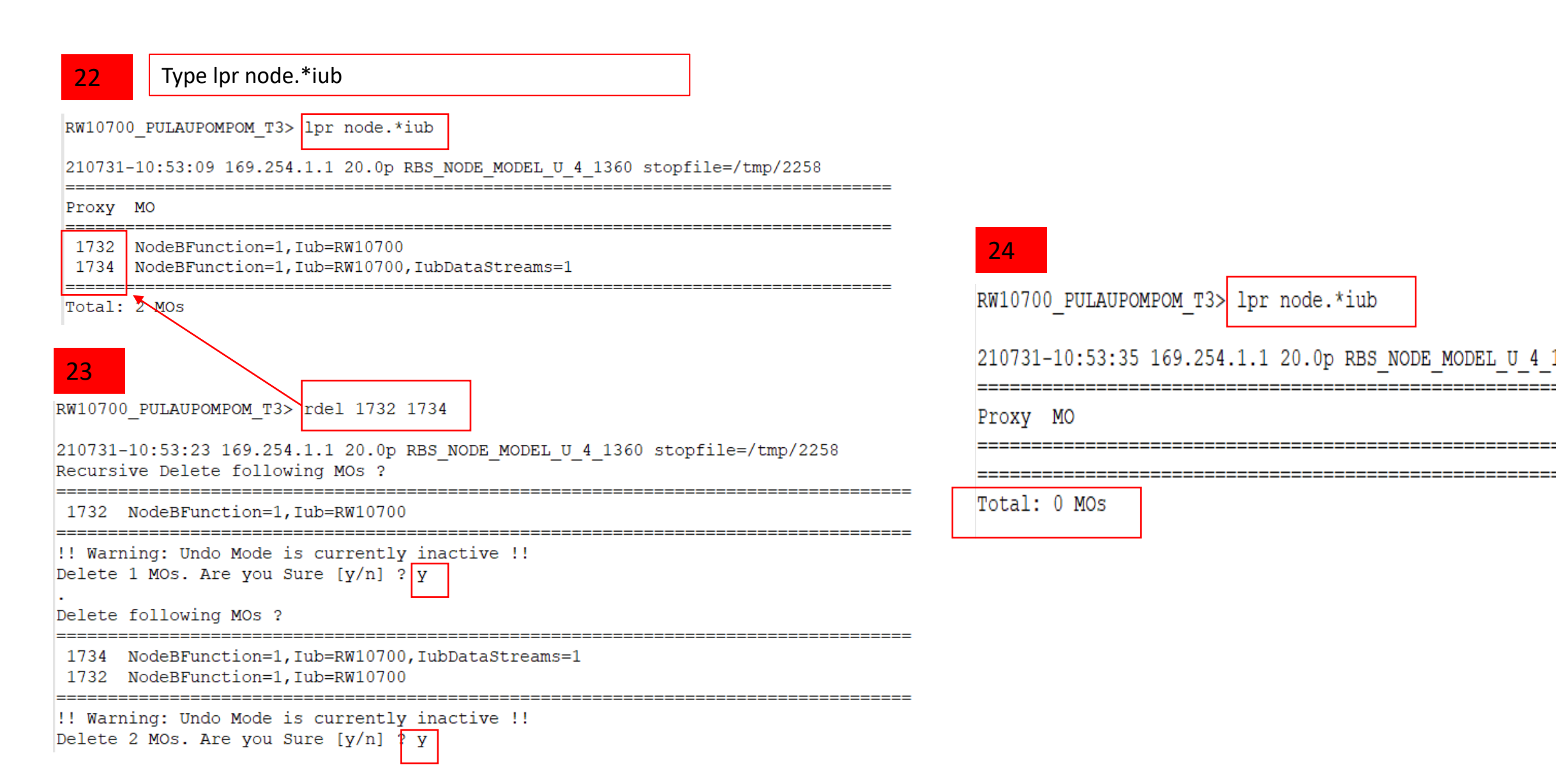

#### DELETE IPACCESSHOSTET

| 25 Type lpr ipaccesshostet                                                                                       |                                                         |
|----------------------------------------------------------------------------------------------------|---------------------------------------------------------|
| RW10700_PULAUPOMPOM_T3> lpr ipaccesshostet                                                                       |                                                         |
| 210731-10:54:15 169.254.1.1 20.0p RBS_NODE_MODEL_U_4_1360 stopfile=/tmp/22                                       | 258                                                     |
| =====================================                                                                            |                                                         |
| 1724 IpSystem=1,IpAccessHostEt=1                                                                                 |                                                         |
| Total: 1 MOs                                                                                                    |                                                         |
| 26<br>RW10700_PULAUPOMPOM_T3> rdel 1724                                                                          |                                                         |
| 210731-10:54:20 169.254.1.1 20.0p RBS_NODE_MODEL_U_4_1360 stopfile=/tmp/2258<br>Recursive Delete following MOs ? | 27                                                      |
| 1724 IpSystem=1,IpAccessHostEt=1                                                                                 | RW10700_PULAUPOMPOM_T3> lpr ipaccesshostet              |
| <pre>====================================</pre>                                                                  | 210731-10:54:26 169.254.1.1 20.0p RBS_NODE_MODEL_U_4_13 |
|                                                                                                    | Ргоху МО                                                |
| Deleting                                                                                                    |                                                         |
| 1724 IpSystem=1,IpAccessHostEt=1                                                                                 | Total: 0 MOs                                            |
| Total: 1 MOs attempted, 1 MOs deleted                                                                            |                                                         |

## DELETE IPINTERFACE

| 28                                  | Type lpr ipinterface                                                           |                                                                                                    |                                                                                       |
|-------------------------------------|--------------------------------------------------------------------------------|----------------------------------------------------------------------------------------------------|---------------------------------------------------------------------------------------|
| RW10700_                            | PULAUPOMPOM_T3> lpr ipinte:                                                    | rface                                                                                                    |                                                                                       |
| 210731-1                            | 0:55:38 169.254.1.1 20.0p 1                                                    | RBS_NODE_MODEL_U_4_1360 stopfile=/tmp/2258                                                                                                    |                                                                                       |
| Proxy M                             | IO                                                                             |                                                                                                    |                                                                                       |
| 111 E<br>112 E                      | quipment=1,Subrack=1,Slot=<br>quipment=1,Subrack=1,Slot=                       | 1,PlugInUnit=1,ExchangeTerminalIp=1,GigaBitEthernet=1,Ip<br>1,PlugInUnit=1,ExchangeTerminalIp=1,GigaBitEthernet=1,Ip<br>1,PlugInUnit=1,ExchangeTerminalIp=1,GigaBitEthernet=1,Ip | Interface=1<br>Interface=2                                                            |
| Total: 2                            | MOS                                                                            |                                                                                                    |                                                                                       |
| RW10700_F<br>210731-10<br>Delete fo | ULAUPOMPOM_T3> del 111 112<br>1:55:43 169.254.1.1 20.0p RBS_N<br>110wing MOs ? | NODE_MODEL_U_4_1360 stopfile=/tmp/2258                                                                                                    |                                                                                       |
| 111 Eq<br>112 Eq                    | uipment=1,Subrack=1,Slot=1,Plu<br>uipment=1,Subrack=1,Slot=1,Plu               | ugInUnit=1,ExchangeTerminalIp=1,GigaBitEthernet=1,IpInterface=1<br>ugInUnit=1,ExchangeTerminalIp=1,GigaBitEthernet=1,IpInterface=2                                               |                                                                                       |
| !! Warnin<br>Delete 2               | g: Undo Mode is current <del>ly ina</del><br>MOs. Are you Sure [y/n] ? y       | ctive !!                                                                                                    |                                                                                       |
| Deleting                            |                                                                                |                                                                                                    |                                                                                       |
| 111 Eq<br>112 Eq                    | uipment=1,Subrack=1,Slot=1,Plu<br>uipment=1,Subrack=1,Slot=1,Plu               | ugInUnit=1,ExchangeTerminalIp=1,GigaBitEthernet=1,IpInterface=1<br>ugInUnit=1,ExchangeTerminalIp=1,GigaBitEthernet=1,IpInterface=2                                               | >>> Mo deleted<br>!!!! Processing failure :se.ericsson.cello.mao.MoReservedNotDeletab |

## CREATE NEW CV AFTER

29 Type cvms aft\_del\_ip

| RW10700_PULAUPOMPOM_T3> cvms aft_del_ip                                                                                       |                               |                       |  |  |  |  |  |  |
|----------------------------------------------------------------------------------------------------|-------------------------------|-----------------------|--|--|--|--|--|--|
| 210731-12:52:31 169.254.1.1 20.0p RBS_NODE_MODEL_U_4_1360 stopfile=/tmp/2939                                                  |                               |                       |  |  |  |  |  |  |
| RW10700_PULAUPOMPOM_T3> acc configurationversion=1 create                                                                     |                               |                       |  |  |  |  |  |  |
| *** 169.254.1.1 20.0p RBS_NODE_MODEL_U_4_1360 stopfile=/tmp/2939                                                              |                               |                       |  |  |  |  |  |  |
| Proxy MO                                                                                                    | Action                        | Nr of Params          |  |  |  |  |  |  |
| 214 ConfigurationVersion=1                                                                                                    | create                        | 5                     |  |  |  |  |  |  |
| Parameter 1 of 5, configurationVersionName (string): aft_del_ip                                                               |                               |                       |  |  |  |  |  |  |
| Parameter 2 of 5, identity (string): aft_del_ip                                                                               |                               |                       |  |  |  |  |  |  |
| Parameter 3 of 5, type (enumRef-ConfigurationVersionType):<br>Enter one of the following integers: 0:STANDARD, 1:UPGRADE, 2:M | INIMAL, 3:TEST, 4:AUTOCREATE, | 5:OTHER, 6:UPGRADE_TO |  |  |  |  |  |  |
| Parameter 4 of 5, operatorName (string): User                                                                                 |                               |                       |  |  |  |  |  |  |
| Parameter 5 of 5, comment (string): none<br>>>> Return value = null                                                           |                               |                       |  |  |  |  |  |  |
| Total: 1 MOs attempted, 1 MOs actioned                                                                                        |                               |                       |  |  |  |  |  |  |
| RW10700_PULAUPOMPOM_T3> acc configurationversion=1 setstartable                                                               |                               |                       |  |  |  |  |  |  |
| *** 169.254.1.1 20.0p RBS_NODE_MODEL_U_4_1360 stopfile=/tmp/2939                                                              |                               |                       |  |  |  |  |  |  |
| Proxy MO                                                                                                    | Action                        | Nr of Params          |  |  |  |  |  |  |
| 214 ConfigurationVersion=1                                                                                                    | setStartable                  | 1                     |  |  |  |  |  |  |
| <pre>Parameter 1 of 1, configurationVersionName (string): aft_del_ip &gt;&gt;&gt; Return value = null</pre>                   |                               |                       |  |  |  |  |  |  |
| Total: 1 MOs attempted, 1 MOs actioned                                                                                        |                               |                       |  |  |  |  |  |  |

30

Open element manager , go to tools – O&M Access Configuration

| 169.254.1.1 - RW10700_F        | PULAUPOMPOM_T3 - RBS Element Manage |         | Contraction in the local division of | Street Street        | Street Street        |                     |                  |                 |                   |                   |
|--------------------------------|-------------------------------------|---------|--------------------------------------|----------------------|----------------------|---------------------|------------------|-----------------|-------------------|-------------------|
| File View MO Alarm Too         | Help                                |         |                                      |                      |                      |                     |                  |                 |                   |                   |
|                                | Integrate RBS                       | ns      |                                      |                      |                      |                     |                  |                 |                   |                   |
|                                | Migrate RBS to DUW                  |         |                                      |                      |                      |                     |                  |                 |                   |                   |
|                                | Cabinet Equipment Configuration     |         | Table MO Properties                  | Description Views Ca | ble Overview Cabinet | Overview            |                  |                 |                   |                   |
|                                | O&M Access Configuration            |         | unitType                             | operationalState     | availabilityStatus   | administrativeState | productNumber    | productRevision | productData.produ | productData.produ |
| ManagedElement=1               | Site Equipment Configuration        |         |                                      |                      |                      |                     | DUW_NO_BACKPLANE | -               |                   |                   |
| Cabinet = 1                    | Modify RBS Equipment Configuration  |         |                                      |                      |                      |                     |                  |                 | 103/BEL 901 009   | R3A               |
|                                | Export and Delete                   |         |                                      |                      |                      |                     |                  |                 | 100/01 2 301 003  |                   |
| Equipment=1                    | Test Board                          |         |                                      |                      |                      |                     |                  |                 |                   |                   |
| Cables                         | Performance Data Storage            |         |                                      |                      |                      |                     |                  |                 |                   |                   |
| Sector Antenni                 | Performance Monitorings             |         |                                      |                      |                      |                     |                  |                 |                   |                   |
| 🕀 🍒 External Alarm             | Pun Command File                    |         |                                      |                      |                      |                     |                  |                 |                   |                   |
| Support/Fan C                  | Kun Command File                    |         |                                      |                      |                      |                     |                  |                 |                   |                   |
|                                |                                     |         |                                      |                      |                      |                     |                  |                 |                   |                   |
| 🕀 🌗 PDH                        |                                     |         |                                      |                      |                      |                     |                  |                 |                   |                   |
| B DH                           |                                     |         |                                      |                      |                      |                     |                  |                 |                   |                   |
| MSP1+1 Protection              |                                     |         |                                      |                      |                      |                     |                  |                 |                   |                   |
| internal Transport             |                                     |         |                                      |                      |                      |                     |                  |                 |                   |                   |
|                                |                                     |         |                                      |                      |                      |                     |                  |                 |                   |                   |
| Refresh Tree Stop              |                                     |         |                                      |                      |                      |                     |                  |                 | Refres            | h Values Stop     |
| The table column update was co | ompleted.                           | и и и — |                                      |                      |                      |                     |                  |                 | 2021-07-31 0      | 3:01Z ERICSSON 🗲  |

| 31 Next                                                    |                                                               |                     |                              |                        |                     |                  |                 |                   |                   |
|------------------------------------------------------------|---------------------------------------------------------------|---------------------|------------------------------|------------------------|---------------------|------------------|-----------------|-------------------|-------------------|
| 169.254.1.1 - RW10700_PULAUPOMPOM_T3 - RBS Element Manager | and the second                                                |                     | Sunday Street, or            | a Brance and the       | - Sector            |                  |                 |                   |                   |
| File View MO Alarm Tools Help                              |                                                               |                     |                              |                        |                     |                  |                 |                   |                   |
| C C Equipment View Descriptions                            |                                                               |                     |                              |                        |                     |                  |                 |                   |                   |
|                                                            |                                                               | Table MO Properties | Description Vie <u>w</u> s C | able Overview Cabine   | t Overview          |                  |                 |                   |                   |
| MO Tree                                                    |                                                               | unitType            | operationalState             | availabilityStatus     | administrativeState | productNumber    | productRevision | productData.produ | productData.produ |
| ManagedElement=1<br>루 🎍 Cabinet                            |                                                               |                     |                              |                        |                     | DUW_NO_BACKPLANE | -               |                   |                   |
| Gabinet=1     GuipmentSupportFunction=1                    | ( ar                                                          |                     |                              |                        |                     | × 1              |                 | 103/BFL 901 009   | R3A               |
| Equipment=1                                                | 169.254.1.1:80 - RW10700_PULA                                 | UPOMPOM_T3 - RBS EI | ement Manager - O&           | M Access Configuration | on C C              |                  |                 |                   |                   |
| Er RetProfiles                                             |                                                               | O&M Access (        | Configuration                |                        |                     |                  |                 |                   |                   |
|                                                            |                                                               |                     |                              |                        |                     |                  |                 |                   |                   |
| Bupport/Fan Control                                        | Desconditions                                                 |                     |                              |                        |                     |                  |                 |                   |                   |
| ⊡-Subrack=1                                                | Welcome to Ericsson                                           | OAM Access Conf     | iguration Wizar              | b                      |                     |                  |                 |                   |                   |
| DH PDH                                                     |                                                               |                     |                              | -                      |                     |                  |                 |                   |                   |
| Brief SDH                                                  | INFORMATION:                                                  |                     |                              |                        |                     |                  |                 |                   |                   |
| SwitchFabric=1                                             | <ul> <li>Cabinet Equipment</li> <li>Configuration.</li> </ul> | Configuration m     | ust be periorme              | a before U&M A         | ccess               |                  |                 |                   |                   |
| ±                                                          | * Pressing <next> wi</next>                                   | ill start the wi    | zard and                     |                        |                     |                  |                 |                   |                   |
|                                                            | the current config                                            | uration will be     | loaded from th               | e node.                |                     |                  |                 |                   |                   |
|                                                            | ··· Flessing (cancely                                         | will celminate      | the wizard.                  |                        |                     |                  |                 |                   |                   |
|                                                            |                                                               |                     |                              |                        |                     |                  |                 |                   |                   |
|                                                            | * Software package                                            |                     |                              |                        |                     |                  |                 |                   |                   |
|                                                            | Product number: CX                                            | P9023291            |                              |                        |                     |                  |                 |                   |                   |
|                                                            | Product revision:                                             | R23BA02             |                              |                        |                     |                  |                 |                   |                   |
|                                                            | DID version: B[B1]                                            | B2[E]F]F1[F2]F3     | IGIHI2 K KI L I              | 1 L2 L3 M M1 M         | 2 M3 N Q R          |                  |                 |                   |                   |
|                                                            |                                                               |                     |                              |                        |                     |                  |                 |                   |                   |
|                                                            |                                                               | Next                | Cancel Help                  |                        |                     |                  |                 |                   |                   |
|                                                            |                                                               |                     |                              |                        |                     |                  |                 |                   |                   |
|                                                            |                                                               |                     |                              |                        |                     |                  |                 |                   |                   |
|                                                            |                                                               |                     |                              |                        |                     |                  |                 |                   |                   |
|                                                            |                                                               |                     |                              |                        |                     |                  |                 |                   |                   |
|                                                            |                                                               |                     |                              |                        |                     |                  |                 |                   |                   |
|                                                            |                                                               |                     |                              |                        |                     |                  |                 |                   |                   |
|                                                            |                                                               |                     |                              |                        |                     |                  |                 |                   |                   |
| Refresh Tree Stop                                          |                                                               |                     |                              |                        |                     |                  |                 | Refres            | h Values Stop     |

30

#### Tick follow below & browse

| 169.254.1.1:80 - RW10700_PULAUPOMPOM_T3 - RBS Element M                              | 1anager - O&M Access Configuration |
|--------------------------------------------------------------------------------------|------------------------------------|
| O&M Access Configurat<br>File Input                                                  | ition page 1(14)<br>it             |
| Configuration file                                                                   |                                    |
| Use configuration file                                                               | France                             |
| File path: * C:\Users\user\Documents Configuration: O Automatic (No Wizard) O Wizard | Di UWSE                            |
|                                                                                      |                                    |
|                                                                                      |                                    |
|                                                                                      |                                    |
|                                                                                      |                                    |
|                                                                                      |                                    |
|                                                                                      |                                    |
|                                                                                      | Next Cancel Helo                   |
| Ī                                                                                    |                                    |

#### 32

luer

## Browse script folder & load Oam script

| 169.254.1.1:80 - RW10700_PULAUPOMPOM_T3 - RBS Element Ma | Open Configuration File                                                                                                    |
|----------------------------------------------------------|----------------------------------------------------------------------------------------------------|
| O&M Access Configura<br>File Inpu                        | Look in: 🕕 RW40700_T3_PULAUPOMPOM 🔹 🍺 📂 🖽 -                                                                                                    |
| Configuration file                                       | Recent Items                                                                                                    |
| Use configuration file                                   | Desktop                                                                                                    |
| Configuration: Outware (No Wizard)  © Wizard             | My Documents                                                                                                    |
|                                                          | Computer                                                                                                    |
|                                                          | File name:         \$106A_\$009740D_PULAUPOMPOM_Rbs_oam_access.xml         Open           Network         Files of type:         XML files(*.xml)         Cancel |
|                                                          |                                                                                                    |
|                                                          |                                                                                                    |
|                                                          |                                                                                                    |

| 32 NEXT , delete logon server (SLS)                                                                              |                                                                                                    |                                                                                                    |              |            |  |  |  |  |
|----------------------------------------------------------------------------------------------------|----------------------------------------------------------------------------------------------------|----------------------------------------------------------------------------------------------------|--------------|------------|--|--|--|--|
| 169.254.1.1:80 - RW10700_PULAUPOMPOM_T3 - RBS Element Manager - O&M Access Configuration                         |                                                                                                    |                                                                                                    |              |            |  |  |  |  |
|                                                                                                    |                                                                                                    | O&M Access Configuration page 7(10)<br>Server Configuration                                                                     |              |            |  |  |  |  |
| -Server con                                                                                                    | figuration —                                                                                                    |                                                                                                    |              |            |  |  |  |  |
| Primary D<br>Secondary<br>DNS serve<br>Use defau<br>Default do<br>Logon serv<br>Document<br>OSS CORE<br>OSS CORE | tCP server:<br>r DHCP server:<br>r:<br>It domain name:<br>main name:<br>ver (SLS):<br>server (ALEX):<br>IA name server address:<br>IA name server port: | I0.122.3.12         I0.122.3.12         I0.122.3.12,101.111.155         I0.122.3.12,101.111.155         I0.122.3.12,101.111.155 | length = [02 | ]<br>]<br> |  |  |  |  |
|                                                                                                    |                                                                                                    | Previous                                                                                                    | Cancel       | Help       |  |  |  |  |

## 33

#### logon server (SLS) no fill , Next until finish

| Å | 169.254.1.1:80 - RW10700_PULAUPOMPOM_T3                                                                                                    | - RBS Element Man                                                                                                    | ager - O&M Access    | Configuration | ×    |
|---|----------------------------------------------------------------------------------------------------|----------------------------------------------------------------------------------------------------|----------------------|---------------|------|
|   | 08/                                                                                                    | 1 Access Configuratior<br>Server Configura                                                                                                    | n page 7(10)<br>tion |               |      |
|   | Server configuration ————                                                                                                    |                                                                                                    |                      |               |      |
|   | Primary DHCP server:<br>Secondary DHCP server:<br>DNS server:<br>Use default domain name:<br>Default domain name:<br>Logon server (SLS):<br>Document server (ALEX):<br>OSS CORBA name server address:<br>OSS CORBA name server port: | 10.122.3.12           Image: Constraint of the second second seco | .com.my              |               |      |
| Ĺ |                                                                                                    | Previous                                                                                                    | Next                 | Cancel        | Help |

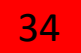

#### Next until finish , wait until button continue appear

| 👔 169.254.1.1 - RBS Element Manager - Node Services      |                                                         |
|----------------------------------------------------------|---------------------------------------------------------|
| Status: Connection Lost                                  |                                                         |
| Down time: 00:00:13                                      |                                                         |
| The connection to node 169.254.1.1 is lost.              | POM_T3 - RBS Element Manager - O&M Access Configuration |
| Close all tools or wait for connection to be restored.   | O&M Access Configuration page 10(10)                    |
| Affected tools:                                          | 103/BFL 901 009 R3A                                     |
| RW10700 PULAUPOMPOM T3 - RBS Element Manager Main Window |                                                         |
| O&M Access Configuration                                 | RM IP-Address change ReconnectRI                        |
|                                                          |                                                         |
|                                                          |                                                         |
| Continue Close All                                       |                                                         |
|                                                          |                                                         |
|                                                          |                                                         |
|                                                          |                                                         |
|                                                          |                                                         |
|                                                          |                                                         |
|                                                          |                                                         |
|                                                          |                                                         |
|                                                          |                                                         |
|                                                          |                                                         |
|                                                          |                                                         |
| Pushing the Cancel button will rollback all wizar        | d operations and restart the node!                      |
|                                                          |                                                         |
| Cancel                                                   |                                                         |
| 0.0.0 0.0.0.0                                            | 10.156.38.110 50 NO                                     |
|                                                          | 10.222.202.10 30 100                                    |
|                                                          | Previous Einish Cancel Help                             |
| Refresh Tree Stop                                        | Refresh Values Stop                                     |
| Node connection is lost. Please wait                     | 2021-07-31 05:03 Z ERICSSON \$                          |

#### LOAD NEW SITE SCRIPT

| <b>35</b> Op                  | en element manage                   | er , go to tools – Site eo                | quipment            | Configura            | tion                  |                     |                  |                 |                   |                   |
|-------------------------------|-------------------------------------|-------------------------------------------|---------------------|----------------------|-----------------------|---------------------|------------------|-----------------|-------------------|-------------------|
| à 169.254.1.1 - RW10700_      | PULAUPOMPOM_T3 - RBS Element Manage | er en en en en en en en en en en en en en |                     | -                    |                       |                     |                  |                 |                   | _ 0 <u>_ x</u> _  |
| File View MO Alarm To         | ols Help                            |                                           |                     |                      |                       |                     |                  |                 |                   |                   |
| Eq                            | Integrate RBS                       | ns                                        |                     |                      |                       |                     |                  |                 |                   |                   |
|                               | Cabinet Equipment Configuration     |                                           | Table MO Properties | Description Views Ca | able Overview Cabinet | Overview            |                  |                 |                   |                   |
|                               | O&M Access Configuration            |                                           | unitType            | operationalState     | availabilityStatus    | administrativeState | productNumber    | productRevision | productData.produ | productData.produ |
| ManagedElement=1              | Site Equipment Configuration        |                                           |                     |                      |                       |                     | DUW_NO_BACKPLANE | -               |                   |                   |
| Cabinet Cabinet=1             | Modify RBS Equipment Configuration  |                                           |                     |                      |                       |                     |                  |                 | 103/BFL 901 009   | R3A               |
|                               | Export and Delete                   |                                           |                     |                      |                       |                     |                  |                 |                   |                   |
| Equipment=1                   | Test Board                          |                                           |                     |                      |                       |                     |                  |                 |                   |                   |
| Support/Fan C     E           | Performance Data Storage            |                                           |                     |                      |                       |                     |                  |                 |                   |                   |
| Subrack=1                     | Performance Monitorings             |                                           |                     |                      |                       |                     |                  |                 |                   |                   |
| Equipment=1                   | Run Command File                    |                                           |                     |                      |                       |                     |                  |                 |                   |                   |
| B SDH                         |                                     |                                           |                     |                      |                       |                     |                  |                 |                   |                   |
| GuitebEnbrin 1                | 1                                   |                                           |                     |                      |                       |                     |                  |                 |                   |                   |
| SwitchFabric = 1              |                                     |                                           |                     |                      |                       |                     |                  |                 |                   |                   |
|                               |                                     |                                           |                     |                      |                       |                     |                  |                 |                   |                   |
| Refresh Tree Stop             |                                     |                                           |                     |                      |                       |                     |                  |                 | Refres            | h Values Stop     |
| The table column update was ( | completed.                          |                                           | V V                 |                      |                       |                     |                  |                 | 2021-07-31 05     | ERICSSON          |

#### LOAD NEW SITE SCRIPT

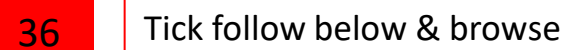

| 169.254.1.1 - RW10700_PULAUPOMPOM_T3 - RBS Element Manager |                                                                                              |
|------------------------------------------------------------|----------------------------------------------------------------------------------------------|
| File View MO Alarm Tools Help                              |                                                                                              |
| Equipment View Descriptions                                |                                                                                              |
|                                                            | 169.254.1.1:80 - RW10700_PULAUPOMPOM_T3 - RBS Element Manager - Site Equipment Configuration |
| MO Tree                                                    | pductNumber productRevision productData.produ productData.produ                              |
| ManagedElement=1                                           | Site Equipment Configuration page 1(15) NO_BACKPLANE -                                       |
| B-Cabinet=1                                                | Browse script                                                                                |
| EquipmentSupportFunction=1                                 | Configuration file                                                                           |
| Guppert/Fan Control                                        | 02_Rbs_External_Hw                                                                           |
| Power Control     By Subrark=1                             |                                                                                              |
|                                                            | ✓ Use configuration file                                                                     |
|                                                            | File path: * 3_PULAUPOMPOM\RW40700_T3_PULAUPOMPOM Browse                                     |
| B MSP1+1 Protection                                        | Configuration:                                                                               |
| SwitchFabric=1                                             | Wizard                                                                                       |
|                                                            | Look in: 🚺 RW40700_T3_PULAUPOMPOM                                                            |
|                                                            | 101_S106A_S00974OD_PULAUPOMPOM_Rbs_oam_access.xml                                            |
|                                                            | I 02_Rbs_external_hw.xml                                                                     |
|                                                            | Recent Items                                                                                 |
|                                                            |                                                                                              |
|                                                            |                                                                                              |
|                                                            | Desktop                                                                                      |
|                                                            |                                                                                              |
|                                                            |                                                                                              |
|                                                            | My Documents                                                                                 |
|                                                            |                                                                                              |
|                                                            |                                                                                              |
|                                                            | Computer                                                                                     |
|                                                            |                                                                                              |
|                                                            | File name:     D2_Rbs_external_nw.xml     Open                                               |
|                                                            | Files of type: XML files(*.xml)   Cancel                                                     |
|                                                            |                                                                                              |
|                                                            |                                                                                              |
|                                                            | Next Cancel Help                                                                             |
| Refresh Tree Stop                                          | Refresh Values Stop                                                                          |
| The table column update was completed.                     | 2021-07-31 05:09 Z ERICSSON 🔰                                                                |

## LOAD NEW SITE SCRIPT

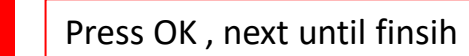

| 169.254.1.1 - RW10700_PULAUPOMPOM_T3 - RBS Element Manager            |                                                                                              |              |                 |                   | _ 0 X             |
|-----------------------------------------------------------------------|----------------------------------------------------------------------------------------------|--------------|-----------------|-------------------|-------------------|
| File View MO Alarm Tools Help                                         |                                                                                              |              |                 |                   |                   |
| Equipment View Descriptions                                           |                                                                                              |              |                 |                   |                   |
|                                                                       | 169.254.1.1:80 - RW10700_PULAUPOMPOM_T3 - RBS Element Manager - Site Equipment Configuration | ]            |                 |                   |                   |
| MO Tree                                                               |                                                                                              | oductNumber  | productRevision | productData.produ | productData.produ |
| ManagedElement=1                                                      | Site Equipment Configuration page 1(15)                                                      | NO_BACKPLANE | -               |                   |                   |
| ⊕-Cabinet=1                                                           | The arper                                                                                    |              |                 | 103/BFL 901 009   | R3A               |
|                                                                       | Configuration file                                                                           |              |                 |                   |                   |
| E = equipment = 1<br>E = 3 Support/Fan Control<br>E = 4 Power Control |                                                                                              |              |                 |                   |                   |
| ⊕-Subrack=1     ⊡-Equipment=1                                         | Vuse configuratic File Input: Confirm                                                        |              |                 |                   |                   |
|                                                                       | File path: * Deprecation warning Browse                                                      |              |                 |                   |                   |
| MSP1+1 Protection                                                     | Configuration:                                                                               |              |                 |                   |                   |
| SwitchFabric=1                                                        | Some of the parameters in input file relate to an old format.                                |              |                 |                   |                   |
|                                                                       | Add TMF files                                                                                |              |                 |                   |                   |
| Refresh Tree Stop                                                     | Next Cancel Help                                                                             |              |                 | Refres            | 1 Values Stop     |

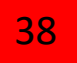

|                                                                                                    |                                                                                                    | 00_T3_PULAUPOMPOM                                                                                                    | v Õ                                                                                                    |                                                                                                    |                                                |
|----------------------------------------------------------------------------------------------------|----------------------------------------------------------------------------------------------------|----------------------------------------------------------------------------------------------------|----------------------------------------------------------------------------------------------------|----------------------------------------------------------------------------------------------------|------------------------------------------------|
| Name                                                                                                    | ^                                                                                                    | Date modified                                                                                                    | Туре                                                                                                    |                                                                                                    |                                                |
| 01_S106A_S00974                                                                                                    | OD_PULAUPOMPOM_Rbs_oam_access                                                                                                    | 27/7/2021 10:53 AM                                                                                                    | XML Documer                                                                                                    | t                                                                                                    |                                                |
| 02_Rbs_external_h                                                                                                    | IW                                                                                                    | 27/7/2021 11:06 AM                                                                                                    | XML Documer                                                                                                    | t                                                                                                    |                                                |
| 03_S106A_S00974                                                                                                    | OD_PULAUPOMPOM_Synchronization.mo                                                                                                    | 27/7/2021 1:34 AM                                                                                                    | MO File                                                                                                    |                                                                                                    | Open Script folder                             |
| 04_S106A_S00974                                                                                                    | OD_PULAUPOMPOM_Rbs_Site_Completed.mo                                                                                                    | 27/7/2021 1:34 AM                                                                                                    | MO File                                                                                                    |                                                                                                    | Copy all MO file to Cygwin folder              |
| 05_S106A_S00974                                                                                                    | OD_PULAUPOMPOM_Dscp_SET.mo                                                                                                    | 27/7/2021 1:34 AM                                                                                                    | MO File                                                                                                    |                                                                                                    |                                                |
| cabinet_RBS6601                                                                                                    |                                                                                                    | 16/10/2012 1:05 PM                                                                                                    | XML Documer                                                                                                    | t                                                                                                    | 下 📙 > This PC > Windows (C:) > Cygwin > home > |
| Ext_alarm_(please                                                                                                    | EditAcordingToSite)                                                                                                    | 20/3/2021 9:40 PM                                                                                                    | MOS File                                                                                                    |                                                                                                    |                                                |
| rganize ▼ Open B                                                                                                    | ne                                                                                                    | Date modified                                                                                                    | Туре                                                                                                    | Size                                                                                                    |                                                |
| Favorites                                                                                                    | 01 SE DBRadio B1B3 S3.mos                                                                                                    | 7/7/2021 3:13 PM                                                                                                    | MOS File                                                                                                    | 4 KB                                                                                                    |                                                |
| Downloads                                                                                                    | 01_W_BB2_S106A_S00974OD_T3_PULAUPOMPOM_TN_CREATE.mos                                                                                                    | 7/27/2021 1:23 AM                                                                                                    | MOS File                                                                                                    | 13 KB                                                                                                    |                                                |
|                                                                                                    |                                                                                                    |                                                                                                    |                                                                                                    |                                                                                                    |                                                |
|                                                                                                    | 01_W_BB2_S110B_S01163OD_CB_TMNINDAHBT10_TN_CREATE.mos                                                                                                    | 7/21/2021 2:11 PM                                                                                                    | MOS File                                                                                                    | 13 KB                                                                                                    |                                                |
| Libraries                                                                                                    | 01_W_BB2_S110B_S01163OD_CB_TMNINDAHBT10_TN_CREATE.mos<br>01_W_BB3_S106A_S00468OD_CB_TAGASAN_TN_CREATE.mos                                                                                                    | 7/21/2021 2:11 PM<br>7/12/2021 8:24 PM                                                                                                    | MOS File<br>MOS File                                                                                                    | 13 KB<br>11 KB                                                                                                    |                                                |
| Libraries<br>Documents                                                                                                    | 01_W_BB2_S110B_S01163OD_CB_TMNINDAHBT10_TN_CREATE.mos<br>01_W_BB3_S106A_S00468OD_CB_TAGASAN_TN_CREATE.mos<br>02_G_BB2_S106A_S00468OD_CB_TAGASAN_RN_CREATE.mos                                                                                                    | 7/21/2021 2:11 PM<br>7/12/2021 8:24 PM<br>7/12/2021 8:16 PM                                                                                                    | MOS File<br>MOS File<br>MOS File                                                                                                    | 13 KB<br>11 KB<br>6 KB                                                                                                    |                                                |
| Libraries<br>Documents<br>Music                                                                                                 | 01_W_BB2_S110B_S01163OD_CB_TMNINDAHBT10_TN_CREATE.mos<br>01_W_BB3_S106A_S00468OD_CB_TAGASAN_TN_CREATE.mos<br>02_G_BB2_S106A_S00468OD_CB_TAGASAN_RN_CREATE.mos<br>02_G_BB2_S106A_S00974OD_T3_PULAUPOMPOM_RN_CREATE.mos                                                                                                    | 7/21/2021 2:11 PM<br>7/12/2021 8:24 PM<br>7/12/2021 8:16 PM<br>7/27/2021 1:17 AM                                                                                                    | MOS File<br>MOS File<br>MOS File<br>MOS File                                                                                                    | 13 KB<br>11 KB<br>6 KB<br>5 KB                                                                                                    |                                                |
| Libraries<br>Documents<br>Music<br>Pictures                                                                                     | 01_W_BB2_S110B_S01163OD_CB_TMNINDAHBT10_TN_CREATE.mos<br>01_W_BB3_S106A_S00468OD_CB_TAGASAN_TN_CREATE.mos<br>02_G_BB2_S106A_S00468OD_CB_TAGASAN_RN_CREATE.mos<br>02_G_BB2_S106A_S00974OD_T3_PULAUPOMPOM_RN_CREATE.mos<br>02_G_BB2_S110B_S01163OD_CB_TMNINDAHBT10_RN_CREATE.mos                                                                                                    | 7/21/2021 2:11 PM<br>7/12/2021 8:24 M<br>7/12/2021 8:24 M<br>7/27 021 1:17 AM<br>7/21 2021 2:07 PM                                                                                                    | MOS File<br>MOS File<br>MOS File<br>MOS File<br>MOS File                                                                                                    | 13 KB<br>11 KB<br>6 KB<br>5 KB<br>4 KB                                                                                                    |                                                |
| Libraries       Documents       Music       Pictures       Videos                                                               | 01_W_BB2_S110B_S01163OD_CB_TMNINDAHBT10_TN_CREATE.mos<br>01_W_BB3_S106A_S00468OD_CB_TAGASAN_TN_CREATE.mos<br>02_G_BB2_S106A_S00468OD_CB_TAGASAN_RN_CREATE.mos<br>02_G_BB2_S106A_S00974OD_T3_PULAUPOMPOM_RN_CREATE.mos<br>02_G_BB2_S110B_S01163OD_CB_TMNINDAHBT10_RN_CREATE.mos<br>02_W_BB2_S106A_S00974OD_T3_PULAUPOMPOM_RN_CREATE.mos                                                                                                    | 7/21/2021 2:11 PM<br>7/12/2021 8:24 PM<br>7/12/2021 8:24 PM<br>7/12/2021 1:17 AM<br>7/21/2021 1:17 AM<br>7/21/2021 1:17 AM                                                                                                    | MOS File<br>MOS File<br>MOS File<br>MOS File<br>MOS File                                                                                                    | 13 KB<br>11 KB<br>6 KB<br>5 KB<br>4 KB<br>3 KB                                                                                                    |                                                |
| Libraries<br>Documents<br>Music<br>Pictures<br>Videos                                                                           | 01_W_B82_S110B_S01163OD_CB_TMNINDAHBT10_TN_CREATE.mos<br>01_W_B83_S106A_S00468OD_CB_TAGASAN_TN_CREATE.mos<br>02_G_B82_S106A_S00468OD_CB_TAGASAN_RN_CREATE.mos<br>02_G_B82_S106A_S00974OD_T3_PULAUPOMPOM_RN_CREATE.mos<br>02_G_B82_S110B_S01163OD_CB_TMNINDAHBT10_RN_CREATE.mos<br>02_W_B82_S106A_S00974OD_T3_PULAUPOMPOM_RN_CREATE.mos<br>02_W_B82_S106A_S00974OD_T3_PULAUPOMPOM_RN_CREATE.mos<br>02_W_B82_S108_S01163OD_CB_TMNINDAHBT10_RN_CREATE.mos                                                                                                    | 7/21/2021 2:11 PM<br>7/12/2021 8:24 PM<br>7/12/2021 8:24 PM<br>7/27/2021 1:17 AM<br>7/21/2021 2:07 PM<br>7/27/2021 1:17 AM<br>7/21/2021 2:07 PM                                                                                                    | MOS File<br>MOS File<br>MOS File<br>MOS File<br>MOS File<br>MOS File                                                                                                    | 13 KB<br>11 KB<br>6 KB<br>5 KB<br>4 KB<br>3 KB<br>3 KB                                                                                                    |                                                |
| Libraries<br>Documents<br>Music<br>Pictures<br>Videos<br>Homegroup                                                              | 01_W_B82_S110B_S01163OD_CB_TMNINDAHBT10_TN_CREATE.mos<br>01_W_B83_S106A_S004680D_CB_TAGASAN_RN_CREATE.mos<br>02_G_B82_S106A_S004680D_CB_TAGASAN_RN_CREATE.mos<br>02_G_B82_S106A_S009740D_T3_PULAUPOMPOM_RN_CREATE.mos<br>02_G_B82_S110B_S011630D_CB_TMNINDAHBT10_RN_CREATE.mos<br>02_W_B82_S106A_S009740D_T3_PULAUPOMPOM_RN_CREATE.mos<br>02_W_B82_S106A_S009740D_T3_PULAUPOMPOM_RN_CREATE.mos<br>02_W_B82_S106A_S009740D_T3_PULAUPOMPOM_RN_CREATE.mos<br>02_W_B82_S106A_S009740D_T3_PULAUPOMPOM_RN_CREATE.mos<br>02_W_B83_S106A_S009740D_CB_TMNINDAHBT10_RN_CREATE.mos<br>02_W_B83_S106A_S004680D_CB_TAGASAN_RN_CREATE.mos<br>02_W_B83_S106A_S004680D_CB_TAGASAN_RN_CREATE.mos                                                                                                    | 7/21/2021 2:11 PM<br>7/12/2021 8:24 PM<br>7/12/2021 8:24 PM<br>7/27/2021 1:16 PM<br>7/27/2021 1:17 AM<br>7/27/2021 1:17 AM<br>7/27/2021 1:17 AM<br>7/21/2021 2:07 PM<br>7/12/2021 1:19 PM<br>7/27/2021 1:24 AM                                                                                                    | MOS File<br>MOS File<br>MOS File<br>MOS File<br>MOS File<br>MOS File<br>MOS File                                                                                                    | 13 KB<br>11 KB<br>6 KB<br>5 KB<br>4 KB<br>3 KB<br>3 KB<br>3 KB<br>2 KB                                                                                                    |                                                |
| Libraries                                                                                                    | 01_W_B82_S110B_S01163OD_CB_TMNINDAHBT10_TN_CREATE.mos<br>01_W_B83_S106A_S00468OD_CB_TAGASAN_RN_CREATE.mos<br>02_G_B82_S106A_S00968OD_CB_TAGASAN_RN_CREATE.mos<br>02_G_B82_S106A_S00974OD_T3_PULAUPOMPOM_RN_CREATE.mos<br>02_G_B82_S106A_S00974OD_T3_PULAUPOMPOM_RN_CREATE.mos<br>02_W_B82_S106A_S00974OD_T3_PULAUPOMPOM_RN_CREATE.mos<br>02_W_B82_S106A_S00974OD_T3_PULAUPOMPOM_RN_CREATE.mos<br>02_W_B82_S106A_S00974OD_T3_PULAUPOMPOM_RN_CREATE.mos<br>03_S106A_S00974OD_CB_TMNINDAHBT10_RN_CREATE.mos<br>03_S106A_S00974OD_CB_TAGASAN_RN_CREATE.mos<br>03_S106A_S00974OD_T3_PULAUPOMPOM_Synchronization.mo<br>03_W B82_S106A_S00974OD_T3_PULAUPOMPOM_LDAP_Create.mos                                                                                                    | 7/21/2021 2:11 PM<br>7/12/2021 8:24 PM<br>7/12/2021 8:24 PM<br>7/27/2021 1:16 PM<br>7/27/2021 1:17 AM<br>7/21/2021 2:07 PM<br>7/27/2021 1:17 AM<br>7/21/2021 2:07 PM<br>7/27/2021 1:134 AM<br>7/27/2021 1:134 AM                                                                                                    | MOS File<br>MOS File<br>MOS File<br>MOS File<br>MOS File<br>MOS File<br>MOS File<br>MOS File<br>MOS File                                                                                                 | 13 KB<br>11 KB<br>6 KB<br>5 KB<br>4 KB<br>3 KB<br>3 KB<br>3 KB<br>3 KB                                                                                                    |                                                |
| Libraries                                                                                                    | 01_W_B82_S110B_S01163OD_CB_TMNINDAHBT10_TN_CREATE.mos<br>01_W_B83_S106A_S00468OD_CB_TAGASAN_RN_CREATE.mos<br>02_G_B82_S106A_S00974OD_T3_PULAUPOMPOM_RN_CREATE.mos<br>02_G_B82_S106A_S00974OD_T3_PULAUPOMPOM_RN_CREATE.mos<br>02_W_B82_S106A_S00974OD_T3_PULAUPOMPOM_RN_CREATE.mos<br>02_W_B82_S106A_S00974OD_T3_PULAUPOMPOM_RN_CREATE.mos<br>02_W_B83_S106A_S00974OD_T3_PULAUPOMPOM_RN_CREATE.mos<br>02_W_B83_S106A_S00974OD_T4_PULAUPOMPOM_SN_CREATE.mos<br>03_W_B82_S106A_S00974OD_T3_PULAUPOMPOM_SN_CREATE.mos<br>03_W_B82_S106A_S00974OD_T3_PULAUPOMPOM_DAPA_CREATE.mos<br>03_W_B82_S106A_S00974OD_T3_PULAUPOMPOM_LDAP_Create.mos<br>03_W_B82_S108_S0163OD_CB_TNANINDAHBT10_LDAP_Create.mos                                                                                                    | 7/21/2021 2:11 PM<br>7/22/2021 8:24 PM<br>7/12/2021 8:24 PM<br>7/27/2021 9:16 PM<br>7/27/2021 1:17 AM<br>7/21/2021 2:07 PM<br>7/27/2021 1:17 AM<br>7/21/2021 8:19 PM<br>7/27/2021 1:34 AM<br>7/27/2021 1:13 AM<br>7/21/2021 2:07 PM                                                                                                    | MOS File<br>MOS File<br>MOS File<br>MOS File<br>MOS File<br>MOS File<br>MOS File<br>MOS File<br>MOS File<br>MOS File                                                                                     | 13 KB<br>11 KB<br>6 KB<br>5 KB<br>4 KB<br>3 KB<br><del>3 KB</del><br>2 KB<br>3 KB<br>3 KB                                                                                      |                                                |
| Libraries                                                                                                    | 01_W_B82_S110B_S01163OD_CB_TMNINDAHBT10_TN_CREATE.mos<br>01_W_B83_S106A_S00468OD_CB_TAGASAN_TN_CREATE.mos<br>02_G_B82_S106A_S00468OD_CB_TAGASAN_RN_CREATE.mos<br>02_G_B82_S106A_S00974OD_T3_PULAUPOMPOM_RN_CREATE.mos<br>02_W_B82_S106A_S00974OD_T3_PULAUPOMPOM_RN_CREATE.mos<br>02_W_B82_S106A_S00974OD_T3_PULAUPOMPOM_RN_CREATE.mos<br>02_W_B82_S106A_S00974OD_T3_PULAUPOMPOM_RN_CREATE.mos<br>02_W_B83_S106A_S00974OD_ED_TAGASAN_RN_CREATE.mos<br>03_W_B83_S106A_S00974OD_T3_PULAUPOMPOM_LDAP_Create.mos<br>03_W_B82_S106A_S00974OD_T3_PULAUPOMPOM_LDAP_Create.mos<br>03_W_B83_S106A_S00974OD_T3_PULAUPOMPOM_LDAP_Create.mos<br>03_W_B83_S106A_S00468OD_CB_TAGASAN_LDAP_Create.mos                                                                                                    | 7/21/2021 2:11 PM<br>7/22/2021 8:24 PM<br>7/12/2021 8:24 PM<br>7/27/2021 1:17 AM<br>7/21/2021 2:07 PM<br>7/27/2021 1:17 AM<br>7/21/2021 2:07 PM<br>7/122/2021 1:34 AM<br>7/27/2021 1:34 AM<br>7/27/2021 1:17 AM<br>7/27/2021 1:17 AM                                                                                                    | MOS File<br>MOS File<br>MOS File<br>MOS File<br>MOS File<br>MOS File<br>MOS File<br>MOS File<br>MOS File<br>MOS File<br>MOS File                                                                         | 13 KB<br>11 KB<br>6 KB<br>5 KB<br>4 KB<br>3 KB<br><b>5 KB</b><br>2 KB<br>3 KB<br>3 KB<br>3 KB                                                                                  |                                                |
| Libraries<br>Documents<br>Music<br>Pictures<br>Videos<br>Computer<br>Local Disk (C:)<br>Data (D:)                               | 01_W_B82_S110B_S01163OD_CB_TMNINDAHBT10_TN_CREATE.mos<br>01_W_B83_S106A_S00468OD_CB_TAGASAN_TN_CREATE.mos<br>02_G_B82_S106A_S00468OD_CB_TAGASAN_RN_CREATE.mos<br>02_G_B82_S106A_S00974OD_T3_PULAUPOMPOM_RN_CREATE.mos<br>02_G_B82_S106A_S00974OD_T3_PULAUPOMPOM_RN_CREATE.mos<br>02_W_B82_S110B_S01163OD_CB_TMNINDAHBT10_RN_CREATE.mos<br>02_W_B82_S110B_S01163OD_CB_TMNINDAHBT10_RN_CREATE.mos<br>02_W_B85_S100A_S00974OD_T3_PULAUPOMPOM_RN_CREATE.mos<br>03_W_B85_S106A_S00974OD_T3_PULAUPOMPOM_LDAP_Create.mos<br>03_W_B82_S106A_S00974OD_T3_PULAUPOMPOM_LDAP_Create.mos<br>03_W_B82_S106A_S00974OD_T3_PULAUPOMPOM_LDAP_Create.mos<br>03_W_B85_S106A_S00974OD_CB_TAGASAN_LDAP_Create.mos<br>03_W_B83_S106A_S00974OD_R3_PULAUPOMPOM_RDAHBT10_LDAP_Create.mos<br>03_W_B83_S106A_S00974OD_R3_PULAUPOMPOM_RAHDP_Create.mos<br>03_W_B83_S106A_S00974OD_R3_PULAUPOMPOM_RAHDP_Create.mos<br>04_S106A_S00974OD_PULAUPOMPOM_Rbs_Site_Completed.mo        | 7/21/2021 2:11 PM<br>7/12/2021 8:24 PM<br>7/12/2021 8:24 PM<br>7/12/2021 1:17 AM<br>7/21/2021 1:17 AM<br>7/21/2021 1:17 AM<br>7/21/2021 1:17 AM<br>7/12/2021 8:19 PM<br>7/27/2021 1:34 AM<br>7/21/2021 1:34 AM                                                                                                    | MOS File<br>MOS File<br>MOS File<br>MOS File<br>MOS File<br>MOS File<br>MOS File<br>MOS File<br>MOS File<br>MOS File<br>MOS File<br>MOS File                                                             | 13 KB<br>11 KB<br>6 KB<br>5 KB<br>4 KB<br>3 KB<br>5 KB<br>2 KB<br>3 KB<br>3 KB<br>3 KB<br>3 KB<br>3 KB                                                                         |                                                |
| Libraries Documents Music Pictures Videos Homegroup Computer Local Disk (C:) Data (D:) Network                                  | 01_W_B82_S1108_S01163OD_C8_TMNINDAHBT10_TN_CREATE.mos<br>01_W_B83_S106A_S00468OD_C8_TAGASAN_TN_CREATE.mos<br>02_G_B82_S106A_S00468OD_C8_TAGASAN_RN_CREATE.mos<br>02_G_B82_S106A_S00974OD_T3_PULAUPOMPOM_RN_CREATE.mos<br>02_G_B82_S106A_S00974OD_T3_PULAUPOMPOM_RN_CREATE.mos<br>02_W_B82_S106A_S00974OD_T3_PULAUPOMPOM_RN_CREATE.mos<br>02_W_B82_S106A_S00974OD_C6_TAGASAN_RN_CREATE.mos<br>03_S106A_S00974OD_C6_TAGASAN_RN_CREATE.mos<br>03_S106A_S00974OD_T3_PULAUPOMPOM_LDAP_CREATE.mos<br>03_W_B82_S106A_S00974OD_T3_PULAUPOMPOM_LDAP_CREATE.mos<br>03_S106A_S00974OD_T3_PULAUPOMPOM_LDAP_Create.mos<br>03_W_B82_S106A_S00974OD_T3_PULAUPOMPOM_LDAP_Create.mos<br>03_W_B82_S106A_S00974OD_T3_PULAUPOMPOM_LDAP_Create.mos<br>03_W_B83_S106A_S00974OD_C8_TAGASAN_LDAP_Create.mos<br>04_S106A_S00974OD_PULAUPOMPOM_Rs_Site_Completed.mo                                                                                                    | 7/21/2021 2:11 PM<br>7/12/2021 8:24 PM<br>7/12/2021 8:24 PM<br>7/12/2021 1:17 AM<br>7/21/2021 1:17 AM<br>7/21/2021 1:27 PM<br>7/21/2021 2:07 PM<br>7/12/2021 1:34 AM<br>7/21/2021 1:34 AM<br>7/21/2021 8:19 PM<br>7/12/2021 8:19 PM<br>7/12/2021 1:34 AM                                                                                                    | MOS File<br>MOS File<br>MOS File<br>MOS File<br>MOS File<br>MOS File<br>MOS File<br>MOS File<br>MOS File<br>MOS File<br>MOS File<br>MOS File                                                             | 13 KB<br>11 KB<br>6 KB<br>5 KB<br>4 KB<br>3 KB<br>3 KB<br>3 KB<br>3 KB<br>3 KB<br>3 KB<br>3 KB<br>2 KB<br>2 KB                                                                 |                                                |
| Libraries Documents Music Pictures Videos Homegroup Computer Local Disk (C:) Data (D:) Network                                  | 01_W_B82_S110B_S01163OD_CB_TMNINDAHBT10_TN_CREATE.mos<br>01_W_B83_S106A_S004680D_CB_TAGASAN_TN_CREATE.mos<br>02_G_B82_S106A_S004680D_CB_TAGASAN_RN_CREATE.mos<br>02_G_B82_S106A_S009740D_T3_PULAUPOMPOM_RN_CREATE.mos<br>02_G_B82_S106A_S009740D_T3_PULAUPOMPOM_RN_CREATE.mos<br>02_W_B82_S106A_S009740D_T3_PULAUPOMPOM_RN_CREATE.mos<br>02_W_B82_S106A_S009740D_T3_PULAUPOMPOM_RN_CREATE.mos<br>02_W_B82_S106A_S009740D_CB_TAGASAN_RN_CREATE.mos<br>03_W_B82_S106A_S009740D_T3_PULAUPOMPOM_LDAP_CREATE.mos<br>03_W_B82_S106A_S009740D_T3_PULAUPOMPOM_LDAP_Create.mos<br>03_W_B82_S106A_S004680D_CB_TAGASAN_LDAP_Create.mos<br>03_W_B82_S106A_S004680D_CB_TAGASAN_LDAP_Create.mos<br>04_S106A_S009740D_PULAUPOMPOM_Rbs_Site_Completed.mo<br>05_S106A_S009740D_PULAUPOMPOM_Rbs_Site_Completed.mo<br>05_S106A_S009740D_PULAUPOMPOM_ST.mos                                                                                                    | 7/21/2021 2:11 PM<br>7/12/2021 8:24 PM<br>7/12/2021 8:24 PM<br>7/12/2021 1:17 AM<br>7/21/2021 1:17 AM<br>7/21/2021 1:17 AM<br>7/21/2021 1:207 PM<br>7/27/2021 1:24 AM<br>7/27/2021 1:24 AM<br>7/27/2021 1:24 AM<br>7/27/2021 1:34 AM<br>7/27/2021 1:34 AM<br>7/27/2021 1:34 AM                                                                                                    | MOS File<br>MOS File<br>MOS File<br>MOS File<br>MOS File<br>MOS File<br>MOS File<br>MOS File<br>MOS File<br>MOS File<br>MOS File<br>MOS File<br>MOS File                                                 | 13 KB<br>11 KB<br>6 KB<br>5 KB<br>4 KB<br>3 KB<br>3 KB<br>3 KB<br>3 KB<br>3 KB<br>3 KB<br>3 KB<br>3 KB<br>2 KB<br>2 KB                                                         |                                                |
| Libraries                                                                                                    | 01_W_B82_S110B_S01163OD_CB_TMNINDAHBT10_TN_CREATE.mos<br>01_W_B83_S106A_S00468OD_CB_TAGASAN_RN_CREATE.mos<br>02_G_B82_S106A_S00468OD_CB_TAGASAN_RN_CREATE.mos<br>02_G_B82_S106A_S00974OD_T3_PULAUPOMPOM_RN_CREATE.mos<br>02_G_B82_S106A_S00974OD_T3_PULAUPOMPOM_RN_CREATE.mos<br>02_W_B82_S106A_S00974OD_T3_PULAUPOMPOM_RN_CREATE.mos<br>02_W_B82_S106A_S00974OD_T3_PULAUPOMPOM_RN_CREATE.mos<br>03_S106A_S00974OD_T3_PULAUPOMPOM_RN_CREATE.mos<br>03_W_B82_S106A_S00974OD_T3_PULAUPOMPOM_RN_CREATE.mos<br>03_W_B82_S106A_S00974OD_T3_PULAUPOMPOM_SNCREATE.mos<br>03_W_B82_S106A_S00974OD_T3_PULAUPOMPOM_LDAP_Create.mos<br>03_W_B82_S106A_S00974OD_T3_PULAUPOMPOM_LDAP_Create.mos<br>03_W_B83_S106A_S00974OD_R5_TAGASAN_LDAP_Create.mos<br>04_S106A_S00974OD_PULAUPOMPOM_Rbs_Site_Completed.mo<br>05_S106A_S00974OD_PULAUPOMPOM_Rbs_S1.mos<br>Create_Alarmport_Outdoor_B806530_BateryOnLoad.mos                                                   | 7/21/2021 2:11 PM<br>7/12/2021 8:24 PM<br>7/12/2021 8:24 PM<br>7/12/2021 1:16 PM<br>7/27/2021 1:17 AM<br>7/27/2021 1:17 AM<br>7/27/2021 1:17 AM<br>7/27/2021 1:34 AM<br>7/27/2021 1:34 AM<br>7/27/2021 1:34 AM<br>7/27/2021 1:34 AM<br>7/27/2021 1:34 AM<br>7/27/2021 1:34 AM<br>7/27/2021 1:34 AM<br>7/27/2021 1:34 AM                                                                | MOS File<br>MOS File<br>MOS File<br>MOS File<br>MOS File<br>MOS File<br>MOS File<br>MOS File<br>MOS File<br>MOS File<br>MOS File<br>MOS File<br>MOS File<br>MOS File<br>MOS File                         | 13 KB<br>11 KB<br>6 KB<br>5 KB<br>4 KB<br>3 KB<br>3 KB<br>3 KB<br>3 KB<br>3 KB<br>3 KB<br>3 KB<br>3 KB<br>2 KB<br>2 KB<br>2 KB                                                 |                                                |
| i Libraries<br>i Documents<br>i Music<br>i Pictures<br>i Homegroup<br>i Computer<br>i Local Disk (C:)<br>i Network<br>i Network | 01_W_B82_S110B_S01163OD_CB_TMNINDAHBT10_TN_CREATE.mos<br>01_W_B83_S106A_S00468OD_CB_TAGASAN_RN_CREATE.mos<br>02_G_B82_S106A_S00468OD_CB_TAGASAN_RN_CREATE.mos<br>02_G_B82_S106A_S00974OD_T3_PULAUPOMPOM_RN_CREATE.mos<br>02_G_B82_S108_S0163OD_CB_TMNINDAHBT10_RN_CREATE.mos<br>02_W_B82_S106A_S00974OD_T3_PULAUPOMPOM_RN_CREATE.mos<br>02_W_B82_S106A_S00974OD_T3_PULAUPOMPOM_RN_CREATE.mos<br>03_S106A_S00974OD_CB_TMNINDAHBT10_RN_CREATE.mos<br>03_S106A_S00974OD_T3_PULAUPOMPOM_SYnchronization.mo<br>03_W_B82_S106A_S00974OD_T3_PULAUPOMPOM_LDAP_Create.mos<br>03_W_B82_S106A_S00974OD_T3_PULAUPOMPOM_LDAP_Create.mos<br>03_W_B83_S106A_S00974OD_T3_PULAUPOMPOM_DABT10_LDAP_Create.mos<br>03_W_B83_S106A_S00974OD_PULAUPOMPOM_Rbs_Site_Completed.mo<br>05_S106A_S00974OD_PULAUPOMPOM_Dscp_SET.mo<br>Create_Alarmport_Outdoor_B86630_BateryOnLoad.mos<br>jarxml.rar                                                                            | 7/21/2021 2:11 PM<br>7/12/2021 8:24 PM<br>7/12/2021 8:24 PM<br>7/12/2021 1:16 PM<br>7/27/2021 1:17 AM<br>7/27/2021 1:17 AM<br>7/27/2021 1:27 AM<br>7/27/2021 1:34 AM<br>7/27/2021 1:34 AM<br>7/27/2021 1:34 AM<br>7/27/2021 1:34 AM<br>7/27/2021 1:34 AM<br>7/27/2021 1:34 AM<br>7/27/2021 1:34 AM<br>7/27/2021 1:34 AM                                                                | MOS File<br>MOS File<br>MOS File<br>MOS File<br>MOS File<br>MOS File<br>MOS File<br>MOS File<br>MOS File<br>MOS File<br>MOS File<br>MOS File<br>MOS File<br>MOS File<br>MOS File                         | 13 KB<br>11 KB<br>6 KB<br>5 KB<br>4 KB<br>3 KB<br>3 KB<br>3 KB<br>3 KB<br>3 KB<br>3 KB<br>3 KB<br>3 KB<br>2 KB<br>2 KB<br>2 KB<br>2 KB                                         |                                                |
| Libraries                                                                                                    | 01_W_B82_S110B_S01163OD_CB_TMNINDAHBT10_TN_CREATE.mos<br>01_W_B83_S106A_S00468OD_CB_TAGASAN_RN_CREATE.mos<br>02_G_B82_S106A_S00468OD_CB_TAGASAN_RN_CREATE.mos<br>02_G_B82_S106A_S00974OD_T3_PULAUPOMPOM_RN_CREATE.mos<br>02_W_B82_S108A_S00974OD_T3_PULAUPOMPOM_RN_CREATE.mos<br>02_W_B82_S106A_S00974OD_T3_PULAUPOMPOM_RN_CREATE.mos<br>02_W_B82_S106A_S00974OD_T3_PULAUPOMPOM_RN_CREATE.mos<br>03_S106A_S00974OD_T3_PULAUPOMPOM_SN_CREATE.mos<br>03_S106A_S00974OD_T3_PULAUPOMPOM_SN_CREATE.mos<br>03_W_B82_S106A_S00974OD_T3_PULAUPOMPOM_LDAP_Create.mos<br>03_W_B82_S106A_S00974OD_T3_PULAUPOMPOM_LDAP_Create.mos<br>03_W_B83_S106A_S00974OD_T3_PULAUPOMPOM_LDAP_Create.mos<br>03_W_B83_S106A_S00974OD_T3_PULAUPOMPOM_DAP_Create.mos<br>03_W_B83_S106A_S00974OD_PULAUPOMPOM_Rs_Site_Completed.mo<br>05_S106A_S00974OD_PULAUPOMPOM_Scy_SET.mo<br>Create_Alarmport_Outdoor_B86630_BateryOnLoad.mos<br>jarxml.rar<br>Java Rbs Element manager.rar | 7/21/2021 2:11 PM<br>7/12/2021 8:24 PM<br>7/12/2021 8:24 PM<br>7/27/2021 1:16 PM<br>7/27/2021 1:17 AM<br>7/27/2021 1:17 AM<br>7/27/2021 1:17 AM<br>7/27/2021 1:24 AM<br>7/27/2021 1:24 AM<br>7/27/2021 1:24 AM<br>7/27/2021 1:34 AM<br>7/27/2021 1:34 AM<br>7/27/2021 1:34 AM<br>7/27/2021 1:34 AM<br>7/9/2019 10:03 AM<br>7/9/2019 10:03 AM<br>5/13/2020 12:30 PM<br>12/28/2020 12:54 | MOS File<br>MOS File<br>MOS File<br>MOS File<br>MOS File<br>MOS File<br>MOS File<br>MOS File<br>MOS File<br>MOS File<br>MOS File<br>MOS File<br>MOS File<br>MOS File<br>WOS File<br>WOS File<br>WOS File | 13 KB<br>11 KB<br>6 KB<br>5 KB<br>4 KB<br>3 KB<br>3 KB<br>2 KB<br>3 KB<br>3 KB<br>3 KB<br>2 KB<br>2 KB<br>2 KB<br>2 KB<br>2 KB<br>2 KB<br>2 KB<br>2 KB<br>2 KB                 |                                                |
| Libraries                                                                                                    | 01_W_B82_S110B_S01163OD_CB_TMNINDAHBT10_TN_CREATE.mos<br>01_W_B83_S106A_S00468OD_CB_TAGASAN_RN_CREATE.mos<br>02_G_B82_S106A_S00974OD_T3_PULAUPOMPOM_RN_CREATE.mos<br>02_G_B82_S106A_S00974OD_T3_PULAUPOMPOM_RN_CREATE.mos<br>02_W_B82_S106A_S00974OD_T3_PULAUPOMPOM_RN_CREATE.mos<br>02_W_B82_S106A_S00974OD_T3_PULAUPOMPOM_RN_CREATE.mos<br>02_W_B83_S106A_S00974OD_T3_PULAUPOMPOM_RN_CREATE.mos<br>03_W_B82_S106A_S00974OD_T3_PULAUPOMPOM_LDAP_CREATE.mos<br>03_W_B82_S106A_S00974OD_T3_PULAUPOMPOM_LDAP_Create.mos<br>03_W_B82_S106A_S00974OD_T3_PULAUPOMPOM_LDAP_Create.mos<br>03_W_B83_S106A_S00974OD_T3_PULAUPOMPOM_LDAP_Create.mos<br>03_W_B83_S106A_S00974OD_T3_PULAUPOMPOM_LDAP_Create.mos<br>03_W_B83_S106A_S00974OD_PULAUPOMPOM_Rbs_Site_Completed.mo<br>05_S106A_S00974OD_PULAUPOMPOM_Dcp_SET.mo<br>Create_Alarmport_Outdoor_B86630_BateryOnLoad.mos<br>jarxm.rar<br>Java Rbs Element manager.rar<br>MOSHELL PACKAGE 2020.zip          | 7/21/2021 2:11 PM<br>7/12/2021 8:24 PM<br>7/12/2021 8:24 PM<br>7/12/2021 1:17 AM<br>7/21/2021 1:17 AM<br>7/21/2021 1:17 AM<br>7/21/2021 1:17 AM<br>7/12/2021 8:19 PM<br>7/27/2021 1:34 AM<br>7/27/2021 1:34 AM<br>7/27/2021 1:34 AM<br>7/27/2021 1:34 AM<br>7/27/2021 1:34 AM<br>7/27/2021 1:34 AM<br>7/27/2021 1:32 AM<br>7/27/2021 1:32 AM                                           | MOS File<br>MOS File<br>MOS File<br>MOS File<br>MOS File<br>MOS File<br>MOS File<br>MOS File<br>MOS File<br>MOS File<br>MOS File<br>MOS File<br>MOS File<br>WinRAR archive<br>WinRAR archive             | 13 KB<br>11 KB<br>6 KB<br>5 KB<br>4 KB<br>3 KB<br>3 KB<br>3 KB<br>3 KB<br>3 KB<br>3 KB<br>3 KB<br>2 KB<br>2 KB<br>2 KB<br>2 KB<br>2 KB<br>2 KB<br>2 KB<br>2 KB<br>2 KB<br>2 KB |                                                |

| 00974OD_T3_PULAUPOMPOM > S106A_S00974OD_T3_PULAUPOMPOM > RV                      | V40700_T3_PULAUPOMPOM                    | ú ∼                            |                            |                   |                                                |                 |
|----------------------------------------------------------------------------------|------------------------------------------|--------------------------------|----------------------------|-------------------|------------------------------------------------|-----------------|
| Name                                                                             | Date modified                            | Туре                           |                            |                   |                                                |                 |
| 01_S106A_S00974OD_PULAUPOMPOM_Rbs_oam_access                                     | 27/7/2021 10:53 AM                       | XML Document                   |                            |                   | run script no                                  | o.3 use command |
| 02_Rbs_external_hw                                                               | 27/7/2021 11:06 AM                       | XML Document                   |                            |                   | trun <name< td=""><td>file mo&gt;</td></name<> | file mo>        |
| 03_S106A_S00974OD_PULAUPOMPOM_Synchronization.mo                                 | 27/7/2021 1:34 AM                        | MO File                        |                            |                   | train sharine                                  | me.mox          |
| 04_S106A_S00974OD_PULAUPOMPOM_Rbs_Site_Completed.mo                              | 27/7/2021 1:34 AM                        | MO File                        |                            |                   |                                                |                 |
| 05_S106A_S00974OD_PULAUPOMPOM_Dscp_SET.mo                                        | 27/7/2021 1:34 AM                        | MO File                        |                            |                   |                                                |                 |
| cabinet_RBS6601                                                                  | 16/10/2012 1:05 PM                       | XML Document                   |                            |                   |                                                |                 |
| Ext_alarm_(pleaseEditAcordingToSite)                                             | 20/3/2021 9:40 PM                        | MOS File                       |                            |                   |                                                |                 |
| W10700_PULAUPOMPOM_T3> trun 03_S106A_S                                           | 3009740D_PULAUPOME                       | POM_Synchroni                  | .on.mo                     |                   |                                                |                 |
| 10731-13:35:58 169.254.1.1 20.0p RBS_M                                           | NODE_MODEL_U_4_136                       | 60 stopfile=/                  | 3585                       |                   |                                                |                 |
| Sunning Command File: C:/cygwin/hom                                              | ne/User/03_S106A_S                       | 5009740D_PULA                  | IPOM_Synchro               | ronization.       | mo                                             |                 |
| CTION ManagedElement=1,TransportNetwor<br>!!! Exception at C:/cygwin/home/User/0 | rk=1,Synchronizati<br>)3_S106A_S00974OD_ | ion=1 removeS<br>_PULAUPOMPOM_ | lefResource<br>hronizatio: | e<br>on.mo:7 Bas: | icConfig.NotDefine                             | d: IDL:BasicCon |
| *****                                                                            | *****                                    | *****                          |                            |                   |                                                |                 |
| *** FILE: C:/cygwin/home/User/03_S106A_                                          | _S00974OD_PULAUPOM                       | MPOM_Synchron                  | ion.mo STO                 | OPPED AT LI       | NE: 7.                                         |                 |

| \_S009             | 1740D_T3_PULAUPOMPOM > S106A_S009740D_T3_PULAUPOMPOM > RW40                                                                                                    | 700_T3_PULAUPOMPOM                                              | ~ Ū                |
|--------------------|----------------------------------------------------------------------------------------------------|-----------------------------------------------------------------|--------------------|
|                    | Name                                                                                                    | Date modified                                                   | Туре               |
|                    | 01_S106A_S00974OD_PULAUPOMPOM_Rbs_oam_access                                                                                                    | 27/7/2021 10:53 AM                                              | XML Document       |
| 7                  | 02_Rbs_external_hw                                                                                                    | 27/7/2021 11:06 AM                                              | XML Document       |
| *                  | 03_S106A_S00974OD_PULAUPOMPOM_Synchronization.mo                                                                                                    | 27/7/2021 1:34 AM                                               | MO File            |
| *                  | 04_S106A_S00974OD_PULAUPOMPOM_Rbs_Site_Completed.mo                                                                                                    | 27/7/2021 1:34 AM                                               | MO File            |
| *                  | 05_S106A_S00974OD_PULAUPOMPOM_Dscp_SET.mo                                                                                                    | 27/7/2021 1:34 AM                                               | MO File            |
| *                  | cabinet_RBS6601                                                                                                    | 16/10/2012 1:05 PM                                              | XML Document       |
|                    | Ext_alarm_(pleaseEditAcordingToSite)                                                                                                    | 20/3/2021 9:40 PM                                               | MOS File           |
| <br>CF<br>>><br>CF | <pre>EATE ManagedElement=1,IpSystem=1,IpAccessectp=1 &gt; [Proxy ID = 2227] MO name :ManagedElement=1,IpSystem= Create Sctp MO EATE ManagedElement=1,TransportNetwork=1,Sctp=1 &gt; [Proxy ID = 2228] MO name :ManagedElement=1,Transport EATE ManagedElement=1,NodeBFunction=1,Iub=RW40700 &gt;&gt; [Proxy ID = 2229] MO name :ManagedElement=1,NodeBFunct</pre> | =1,IpAccessSctp=1<br>=Network=1,Sctp=1                          |                    |
| CF<br>>>           | EATE ManagedElement=1,NodeBFunction=1,Iub=RW40700,NbapCo<br>> [Proxy ID = 2230] MO name :ManagedElement=1,NodeBFunc<br>EATE ManagedElement=1,NodeBFunction=1,Iub=RW40700,NbapDe                                                                                                    | ommon=1<br>ction=1,Iub=RW40700,Nbap<br>edicated=1               | Common=1           |
| >><br>SE<br>SE     | <pre>&gt; [Proxy ID = 2231] MO name :ManagedElement=1,NodeBFunc<br/>T ManagedElement=1,NodeBFunction=1 steeredHsAllocation =<br/>T ManagedElement=1,NodeBFunction=1,Iub=RW40700,IubDataSt</pre>                                                                                                    | ction=1,Iub=RW40700,Nbar<br>= false<br>creams=1 maxHsRate = 420 | )                  |
| **                 | * FILE: C:/cygwin/home/User/04_S106A_S009740D_PULAUPOMPC                                                                                                    | OM_Rbs_Site_Completed.mo                                        | COMPLETED, NO ERRO |

| \_S00      | 74OD_T3_PULAUPOMPOM > S106A_S00974OD_T3_PULAUPOMPOM > RW4       | 10700_T3_PULAUPOMPOM                                                                                                    | ٽ ~                         |
|------------|-----------------------------------------------------------------|----------------------------------------------------------------------------------------------------|-----------------------------|
|            | Name                                                            | Date modified                                                                                                    | Туре                        |
|            | 01_S106A_S00974OD_PULAUPOMPOM_Rbs_oam_access                    | 27/7/2021 10:53 AM                                                                                                    | XML Document                |
| *          | 02_Rbs_external_hw                                              | 27/7/2021 11:06 AM                                                                                                    | XML Decument                |
| *          | 03_S106A_S00974OD_PULAUPOMPOM_Synchronization.mo                | 27/7/2021 1 <del>:34</del> AM                                                                                                    | MO File                     |
| *          | 04_S106A_S00974OD_PULAUPOMPOM_Rbs_Site_Completed.mo             | 27/7/2021 1:34 AM                                                                                                    | MO File                     |
| *          | 05_S106A_S00974OD_PULAUPOMPOM_Dscp_SET.mo                       | 27/7/2021 1:34 AM                                                                                                    | MO File                     |
| *          | Cabinet_RBS6601                                                 | 16/10/2012 1:05 PM                                                                                                    | XML Document                |
|            | Ext_alarm_(pleaseEditAcordingToSite)                            | 20/3/2021 9:40 PM                                                                                                    | MOS File                    |
| RW1        | 700_PULAUPOMPOM_T3> trun 05_S106A_S009740D_PULAUPOME            | 20M_Dscp_SET.mo                                                                                                    |                             |
|            |                                                                 |                                                                                                    |                             |
| >>>        | Running Command File: C:/cygwin/home/User/05_S106A_S            | 3009740D_PULAUPOMPOM_Dsc                                                                                                    | p_SET.mo                    |
| SET        | dscp = 0 pbit = 0                                               |                                                                                                    |                             |
| ACT.       | <pre>ON ManagedElement=1,Equipment=1,Subrack=1,Slot=1,Plu</pre> | <pre>igInUnit=1,ExchangeTermi)</pre>                                                                                                    | nalIp=1,GigaBi              |
| SET        | dscp = 10 pbit = 1                                              |                                                                                                    | 1 1                         |
| ACT.       | <pre>ON ManagedElement=1,Equipment=1,Subrack=1,Siot=1,Pit</pre> | IginUnit=1,ExchangeTermin                                                                                                    | hallp=1,GlgaB               |
| SET        | dscp = 18 pbit = 2                                              |                                                                                                    | -lin-1 cimp                 |
| ACT.       | ow Manageusiement-1, Equipment-1, Sublack-1, Sibt-1, Fit        | Iginonic-i, Exchangeleimi                                                                                                    | латтр-т, стуав.             |
| SET        | dscp = 26 pbit = 3                                              | ualnunit-1 Exchangemermi                                                                                                    | nalIn-1 GigaR               |
| ACI        | ow Managedbrement-1, Equipment-1, Subrack-1, Stot-1, Fit        | Iginonic-i, Exchangerermin                                                                                                    | Jarip-1, Giyab              |
| SET        | dscp = 34 pbit = 4                                              | udinunit-1 Exchangemermi                                                                                                    | nalIn-1 GidaB               |
| ACI        | ow ManagedElement=1,Equipment=1,Sublack=1,Sibt=1,Fit            | Iginonic-i, Exchangerermin                                                                                                    | .lalip-1, Gigab.            |
| SET        | dscp = 46 pbit = 5                                              | ugTpUnit-1 Exchangement                                                                                                    | nalin-1 CigaP               |
| ACT        | ow Managedbiement=1,Equipment=1,Subrack=1,Siot=1,Pit            | Iginonic=1,Exchangerermin                                                                                                    | hallp=1,Gigab.              |
|            | dscp = 48 pbit = 6                                              |                                                                                                    |                             |
| SET        | ON Manager dElement -1 Employment -1 Cubes als -1 Clat -1 Div   | and the first of the state of the second state of the second state | and Training Communications |
| SET<br>ACT | ON ManagedElement=1,Equipment=1,Subrack=1,Slot=1,Plu            | ıgInUnit=1,ExchangeTermi                                                                                                    | nalIp=1,GigaB:              |

#### Type lst ethernet (check if enable ) 41

#### RW10700\_PULAUPOMPOM\_T3> 1st ethernet

# 210731-13:37:04 169.254.1.1 20.0p RBS\_NODE\_MODEL\_U\_4\_1360 stopfile=/tmp/3585

| Proxy                     | Adm State    | Op. State                                                               | MO                                                                                                    |
|---------------------------|--------------|-------------------------------------------------------------------------|----------------------------------------------------------------------------------------------------|
| 120<br>121<br>122<br>2195 | 1 (UNLOCKED) | 1 (ENABLED)<br>1 (ENABLED)<br>1 (ENABLED)<br>1 (ENABLED)<br>1 (ENABLED) | Equipment=1,Subrack=1,Slot=1,PlugInUnit=1,ExchangeTerminalIp=1,GigaBitEthernet=1<br>Equipment=1,Subrack=1,Slot=1,PlugInUnit=1,ExchangeTerminalIp=1,GigaBitEthernet=1,IpInterface=2<br>Equipment=1,Subrack=1,Slot=1,PlugInUnit=1,ExchangeTerminalIp=1,GigaBitEthernet=1,IpInterface=1<br>IpOam=1,Ip=1,EthernetLink=1 |
| Total:                    | 4 MOs        |                                                                         |                                                                                                    |

#### PLS CHECK EXISTING DUW VERISON AT LABEL DUW

## 1. IF DUW IS DUW 30

- need create E1 & sync at moshell
- inform nazim to define port for E1 sync duw 30 For U21

## 1. IF DUW IS DUW 31

- NO need create E1 & sync at moshell
- inform nazim use DUW 31, sync use ethernet
- Sync Ethernet auto define on DUW
- Need enable features ethernet Sync on Moshell

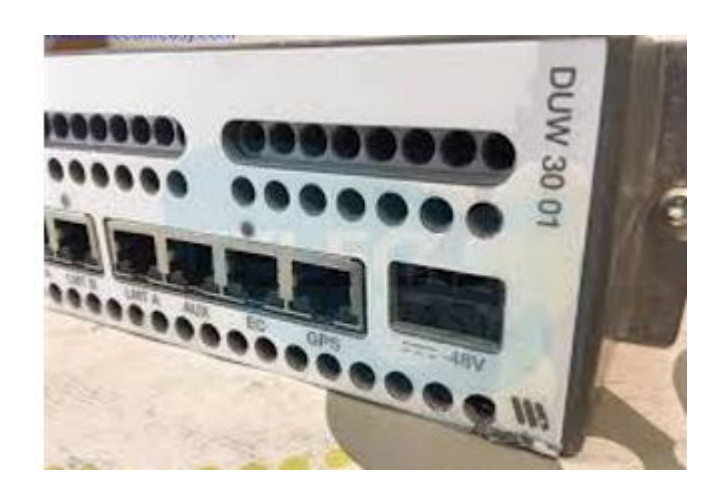

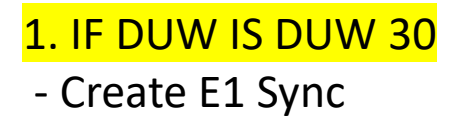

| 41               |                | Ту     | pe st             | : e              | 1                |        |      |       |        |      |        |      |      |       |   |  |
|------------------|----------------|--------|-------------------|------------------|------------------|--------|------|-------|--------|------|--------|------|------|-------|---|--|
| RW1070<br>210731 | 0_PUI<br>-10:5 | LAUPON | иром_тз<br>169.25 | 3> _ :<br>34 . : | st el<br>1.1 20. | Op RBS | NODE | MODEL | _U_4_1 | L360 | stopf: | ile= | /tmp | /2258 | 3 |  |
| Proxy            | Adm            | State  | •======<br>• 0    | p.               | State            | MO     |      |       |        |      |        |      |      |       |   |  |
| <br>Total:       |                | )s     |                   |                  |                  |        |      |       |        |      |        |      |      |       |   |  |

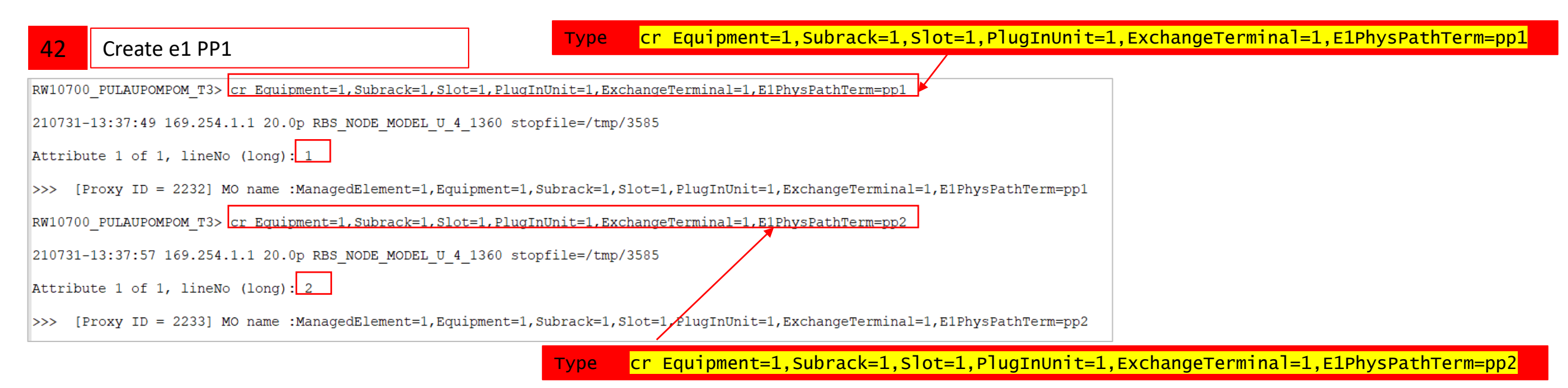

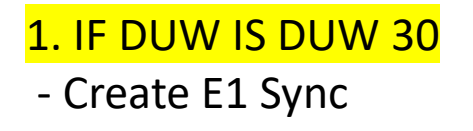

#### Check if e1 already created , type st e1 42

RW10700\_PULAUPOMPOM\_T3> st e1

# 210731-13:44:29 10.222.202.9 21.0a RBS\_NODE\_MODEL\_U\_4\_1360 stopfile=/tmp/31209

| Proxy | Adm State | Op. State | MO |
|-------|-----------|-----------|----|
|-------|-----------|-----------|----|

| 193<br>194 | 0 (LOCKED)<br>0 (LOCKED) | 1 (ENABLED)<br>1 (ENABLED) | Equipment=1,Subrack=1,Slot=1,PlugInUnit=1,ExchangeTerminal=1,E1PhysPathTerm=pp1<br>Equipment=1,Subrack=1,Slot=1,PlugInUnit=1,ExchangeTerminal=1,E1PhysPathTerm=pp2 |
|------------|--------------------------|----------------------------|----------------------------------------------------------------------------------------------------|
|            |                          |                            |                                                                                                    |

#### Unlock e1 , type deb e1 43

| RW1070     | 0_PULAUPOMPOM_T3> deb e1                                                                                                    |                      |
|------------|----------------------------------------------------------------------------------------------------|----------------------|
| 210731     | -13:44:29 10.222.202.9 21.0a RBS_NODE_MODEL_U_4_1360 stopfile=/tmp/31209                                                                                           |                      |
| 193<br>194 | Equipment=1,Subrack=1,Slot=1,PlugInUnit=1,ExchangeTerminal=1,E1PhysPathTerm=pp1<br>Equipment=1,Subrack=1,Slot=1,PlugInUnit=1,ExchangeTerminal=1,E1PhysPathTerm=pp2 |                      |
| Debloc     | k 2 MOs. Are you Sure [y/n] ? y                                                                                                    |                      |
| Id         | MO administrativeState Resul                                                                                                    | t                    |
| 193<br>194 | Subrack=1,Slot=1,PlugInUnit=1,ExchangeTerminal=1,E1PhysPathTerm=pp1 1<br>Subrack=1,Slot=1,PlugInUnit=1,ExchangeTerminal=1,E1PhysPathTerm=pp2 1                     | >>> Set.<br>>>> Set. |
|            |                                                                                                    |                      |

43

# 1. IF DUW IS DUW 30 - Create E1 Sync

| Ргоху МО                                                        | Attribute                         | Value                                  |                           |                   |
|-----------------------------------------------------------------|-----------------------------------|----------------------------------------|---------------------------|-------------------|
| 38 Synchronization=1                                            | Synchronization                   | ====================================== |                           |                   |
| 38 Synchronization=1                                            | featureStateSy                    | ncEth 0 (DEACTIVA                      | ATED)                     |                   |
| 38 Synchronization=1                                            | licenseStateSy                    | ncEth 1 (ENABLED)                      | )                         |                   |
| 38 Synchronization=1                                            | syncRefActivit                    | $y = i[8] = 1 \cdot 1 \cdot 1$         | 1 1 1 1 1 1 (INACTIVE INA | C1                |
| 38 Synchronization=1                                            | syncRefPriorit                    | y = i[8] = 1 0 0                       | 0 0 0 0 0                 |                   |
| 38 Synchronization=1                                            | syncRefStatus                     | $i[8] = 0 \ 0 \ 0$                     | 0 0 0 0 0 (FAILED FAILE   | D                 |
| 38 Synchronization=1                                            | syncReference                     | [8] =                                  |                           |                   |
| <pre>&gt;&gt;&gt; syncReference = Equipment=1,Subrack=1,S</pre> | lot=1,PlugInUnit=1,ExchangeTermin | nalIp=1,GigaBitE                       | thernet=1                 |                   |
| >>> synckeierence =                                             |                                   |                                        |                           |                   |
| >>> syncxeference =                                             |                                   |                                        |                           |                   |
| >>> Syncketerence =                                             |                                   |                                        | Needtern                  |                   |
| >>> syncheterence -                                             |                                   |                                        | need to re                | enove gigabitethe |
|                                                                 |                                   |                                        |                           |                   |
|                                                                 |                                   |                                        |                           |                   |
|                                                                 |                                   |                                        |                           |                   |
| 44                                                              |                                   |                                        |                           |                   |
| W10700 PULAUPOMPOM T3> acc 38 removeSyncRefF                    | esource                           |                                        |                           |                   |
|                                                                 |                                   |                                        |                           |                   |
| 10731-10:47:44 169.254.1.1 20.0p RBS_NODE_MC                    | DEL_U_4_1360 stopfile=/tmp/2258   |                                        |                           |                   |
| all Action removesyncrefresource on followin                    | lg 1 MOs ?                        |                                        |                           |                   |
| 26 managementNetwork_1 Comphanization_1                         |                                   | =====                                  |                           |                   |
| 26 TransportNetwork=1,Synchron12ation=1                         |                                   |                                        |                           |                   |
| all action removes where fresource on 1 MOs. A                  | re vou Sure [v/n] ? v             |                                        |                           |                   |
|                                                                 | ito jou balo (j/n) . j            |                                        |                           |                   |
|                                                                 |                                   |                                        |                           |                   |
| тоху МО                                                         | Action                            |                                        | Nr of Params              |                   |
| 26 Synchronization=1                                            | removeS                           | vncRefResource                         | 1                         |                   |
| 20 Synchronization 1                                            | Telloves.                         | Inchernesource                         | 1                         |                   |
| arameter 1 of 1, syncReference (moRef-Manage                    | dObject):                         | •                                      |                           |                   |
| Enter mo LDN: Equipment=1, Subrack=1, Slot=1                    | ,PlugInUnit=1,ExchangeTerminalIp  | =1,GigaBitEtherne                      | et=1                      |                   |
| >>> Return value = null                                         |                                   |                                        |                           |                   |
|                                                                 |                                   | •                                      |                           |                   |
|                                                                 |                                   |                                        |                           |                   |
| otal: 1 MOs attempted, 1 MOs actioned                           |                                   |                                        |                           |                   |
| otal: 1 MOs attempted, 1 MOs actioned                           |                                   |                                        |                           |                   |

Enter mo LDN: Equipment=1,Subrack=1,Slot=1,PlugInUnit=1,ExchangeTerminalIp=1,GigaBitEthernet=1

# IF DUW IS DUW 30 Create E1 Sync

| RW10700_PULAUPOMPOM_T3>                                                                      | acc 38 addSyncRefResource                                                                         |                                           |              |
|----------------------------------------------------------------------------------------------|---------------------------------------------------------------------------------------------------|-------------------------------------------|--------------|
| 210731-13:40:35 169.254<br>Call Action addsyncrefre                                          | .1.1 20.0p RBS_NODE_MODEL_U_4_1360 st<br>ssource on following 1 MOS ?                             | copfile=/tmp/3585                         |              |
| 38 TransportNetwork                                                                          | =1,Synchronization=1                                                                              |                                           |              |
| Call action addsyncrefre                                                                     | esource on 1 MOs. Are you Sure [y/n]                                                              | ? у                                       |              |
|                                                                                              |                                                                                                   |                                           |              |
| Proxy MO                                                                                     |                                                                                                   | Action                                    | Nr of Params |
| 38 Synchronization=                                                                          | ======================================                                                            | addSyncRefResource                        | 2            |
|                                                                                              | -                                                                                                 | 4                                         |              |
| Parameter 1 of 2, syncRe                                                                     | -<br>eference (moRef-ManagedObject):                                                              | -                                         |              |
| Parameter 1 of 2, syncRe<br>Enter mo LDN: Equipme                                            | -<br>eference (moRef-ManagedObject):<br>ent=1,Subrack=1,Slot=1,PlugInUnit=1,I                     | -<br>ExchangeTerminal=1,E1PhysPathTerm=pp | 1 👞          |
| Parameter 1 of 2, syncRe<br>Enter mo LDN: Equipme<br>Parameter 2 of 2, syncP:                | -<br>eference (moRef-ManagedObject):<br>ent=1,Subrack=1,Slot=1,PlugInUnit=1,<br>riority (long): 1 | -<br>ExchangeTerminal=1,E1PhysPathTerm=pp | 1 -          |
| Parameter 1 of 2, syncR<br>Enter mo LDN: Equipme<br>Parameter 2 of 2, syncP<br>Enter mo LDN: | -<br>eference (moRef-ManagedObject):<br>ent=1,Subrack=1,Slot=1,PlugInUnit=1,<br>riority (long): 1 | -<br>ExchangeTerminal=1,E1PhysPathTerm=pp | 1 🚽          |

| Enter mo LDN:                                      |       |
|----------------------------------------------------|-------|
| Equipment=1,Subrack=1,Slot=1,PlugInUnit=1,Exchange | Termi |
| nal=1,E1PhysPathTerm=pp1                           |       |
|                                                    |       |

#### 46

| opfile=/tmp/3585                    |                                                                     |
|-------------------------------------|---------------------------------------------------------------------|
|                                     |                                                                     |
|                                     |                                                                     |
| ? У                                 |                                                                     |
| Action                              | Nr of Params                                                        |
| addSyncRefResource                  | 2                                                                   |
| xchangeTerminal=1,E1PhysPathTerm=pp | 2                                                                   |
|                                     | Action<br>addSyncRefResource<br>xchangeTerminal=1,E1PhysPathTerm=pp |

| Enter mo LDN:                                           |
|---------------------------------------------------------|
| Equipment=1,Subrack=1,Slot=1,PlugInUnit=1,ExchangeTermi |
| nal=1,E1PhysPathTerm=pp2                                |

## 1. IF DUW IS DUW 30 - Create E1 Sync

#### 47

#### Check if sync is there , type get . sync

#### RW10700\_PULAUPOMPOM\_T3> get . sync

#### 210731-10:46:27 169.254.1.1 20.0p RBS\_NODE\_MODEL\_U\_4\_1360 stopfile=/tmp/2258

| мо                                                                                                    | Attribute Value                                           |     |
|----------------------------------------------------------------------------------------------------|-----------------------------------------------------------|-----|
| Synchronization=1                                                                                                    | SynchronizationId 1                                       |     |
| Synchronization=1                                                                                                    | featureStateSyncEth 0 (DEACTIVATED)                       |     |
| Synchronization=1                                                                                                    | licenseStateSyncEth 1 (ENABLED)                           |     |
| Synchronization=1                                                                                                    | syncRefActivity i[8] = 1 1 1 1 1 1 1 1 (INACTIVE INACTIVE | : I |
| Synchronization=1                                                                                                    | syncRefPriority i[8] = 1 2 0 0 0 0 0 0                    |     |
| Synchronization=1                                                                                                    | syncRefStatus i[8] = 0 0 0 0 0 0 0 0 (FAILED FAILED FAI   | LE  |
| Synchronization=1                                                                                                    | syncReference [8] =                                       |     |
| >>> syncReference = Equipment=1,Subrack=1,Slot=1,                                                                                                    | ,PlugInUnit=1,ExchangeTerminal=1,E1PhysPathTerm=pp1       |     |
| >>> syncReference = Equipment=1,Subrack=1,Slot=1,                                                                                                    | ,PlugInUnit=1,ExchangeTerminal=1,E1PhysPathTerm=pp2       |     |
| >>> syncReference =                                                                                                    |                                                           |     |
| >>> syncReference =                                                                                                    |                                                           |     |
| >>> syncReference =                                                                                                    |                                                           |     |
| >>> syncReference =                                                                                                    |                                                           |     |
| >>> syncReference =                                                                                                    |                                                           |     |
| >>> syncReference =                                                                                                    |                                                           |     |
| Synchronization=1                                                                                                    | timeSyncAssistanceState 1 (FEATURE_NOT_ACTIVATED)         |     |
| Subrack=1,Slot=1,PlugInUnit=1,ExchangeTerminal=1,B                                                                                                    | E1PhysPathTerm=pp1 reservedBySync Synchronization=1       |     |
| Subrack=1,Slot=1,PlugInUnit=1,ExchangeTerminal=1,B                                                                                                    | E1PhysPathTerm=pp2 reservedBySync Synchronization=1       |     |
| Subrack=1,Slot=1,PlugInUnit=1,TimingUnit=1,TuSyncl                                                                                                    | Ref=1 TuSyncRefId 1                                       |     |
| Subrack=1,Slot=1,PlugInUnit=1,TimDeviceSet=1,TimDeviceSet=1,TimDev | evice=1 isSynchronized 0 (NOT_SYNCHRONIZED)               |     |
| NodeBFunction=1                                                                                                    | featureStateAbsoluteTimeSynch 0 (DEACTIVATED)             |     |
| NodeBFunction=1                                                                                                    | gpehRlsSupFailSyncEv -1                                   |     |
| NodeBFunction=1                                                                                                    | gpehRlsSupFoundSyncEv -1                                  |     |
| NodeBFunction=1                                                                                                    | gpehRlsSupLostSyncEv -1                                   |     |
| NodeBFunction=1                                                                                                    | gpehRlsSupSyncEv -1                                       |     |
| NodeBFunction=1                                                                                                    | gpehUlSyncReachedEv -1                                    |     |
| RbsSynchronization=1                                                                                                    | RbsSynchronizationId 1                                    |     |
| RbsSynchronization=1                                                                                                    | nodeIsSynchronized false                                  |     |

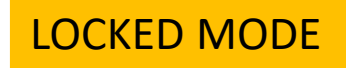

#### 48

Type STS , for check if DUW already locked mode, if ok then configuration is done

| RW107  | 00_PULAUPO         | MPOM_T3> s | ts                   |                    |                                                                                                    |
|--------|--------------------|------------|----------------------|--------------------|----------------------------------------------------------------------------------------------------|
| 21073  | 1-13:40:55         | 169.254.1  | .1 20.0p R           | BS_NODE_MO         | DEL_U_4_1360 stopfile=/tmp/3585                                                                                                    |
| Syste  | mClock:            | LOCKED_MOD | )E                   |                    |                                                                                                    |
| Prio   | Activity           | RefState   | AdmState             | OpState            | SyncReference                                                                                                    |
| 1<br>2 | ACTIVE<br>INACTIVE | OK<br>OK   | UNLOCKED<br>UNLOCKED | ENABLED<br>ENABLED | Subrack=1,Slot=1,PlugInUnit=1,ExchangeTerminal=1,E1PhysPathTerm=pp1<br>Subrack=1,Slot=1,PlugInUnit=1,ExchangeTerminal=1,E1PhysPathTerm=pp2 |

CHANGE SITE NAME

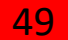

#### Type get 0 , check script what is new site name for DUW

| RW10700_PULAUPOMPOM_T3> get 0                                                                                                |                                                                                                    |
|----------------------------------------------------------------------------------------------------|----------------------------------------------------------------------------------------------------|
| 210731-13:44:11 10.222.202.9 21.0a                                                                                           | RBS_NODE_MODEL_U_4_1360 stopfile=/tmp/31209                                                                            |
| 0                                                                                                    | ManagedElement=1                                                                                                    |
| ManagedElementId<br>applicationConfiguration<br>faultTolerantCoreStates<br>healthCheckResult                                 | 1<br>t[0] =<br>s[1] = ManagedElement=1,Equipment=1,Subrack=1,Slot=1,PlugInUnit=1;ftcState=Active<br>Struct{3}          |
| <pre>&gt;&gt;&gt; 1.healthCheckResultCode = 99 &gt;&gt;&gt; 2.message = &gt;&gt;&gt; 3.startTime = healthCheckSchedulo</pre> | tiol -                                                                                                    |
| <pre>logicalName mimInfo &gt;&gt;&gt; 1.mimName = RBS_NODE_MODEL_U &gt;&gt;&gt; 2.mimVersion = 4.1360</pre>                  | RW40700<br>Struct{3}                                                                                                   |
| <pre>&gt;&gt;&gt; 3.mimRelease = productName productNumber productRevision productType site</pre>                            | RBS6601W<br>DUW_NO_BACKPLANE<br>-<br>Node<br>RW40700_T3_PULAUPOMPOM                                                    |
| userLabel<br><br>Total: 1 MOs                                                                                                | RW10700_PULAUPOMPOM_T3                                                                                                 |
|                                                                                                    | Old site name<br>RW10700_PULAUPOMPOM_T3<br>need to change new userlabel<br>name follow above<br>RW40700_T3_PULAUPOMPOM |

#### Set new Duw site name , type lset 0 userlabel <new site name> 50 RW10700 PULAUPOMPOM T3> 1set 0 userLabel RW40700 T3 PULAUPOMPOM 210731-13:44:29 10.222.202.9 21.0a RBS\_NODE\_MODEL\_U\_4\_1360 stopfile=/tmp/31209 Set userLabel on following 1 MOs ? \_\_\_\_\_ 0 ManagedElement=1 \_\_\_\_\_ Set userLabel on 1 MOs. Are you Sure [y/n] ? y \_\_\_\_\_ \_\_\_\_\_ Id MO userLabel 51 Result 0 ManagedElement=1 RW40700 T3 PULAUPOMPOM >>> Set. Total: 1 MOs attempted, 1 MOs set

#### Get 0, check if duw site name already change

#### RW10700\_PULAUPOMPOM\_T3> get 0

#### 210731-13:44:34 10.222.202.9 21.0a RBS NODE MODEL U 4 1360 stopfile=/tmp/31209

| 0                                | ManagedElement=1                                              |
|----------------------------------|---------------------------------------------------------------|
| ManagedElementId                 | 1                                                             |
| applicationConfiguration         | t[0] =                                                        |
| faultTolerantCoreStates          | <pre>s[1] = ManagedElement=1,Equipment=1,Subrack=1,Slot</pre> |
| healthCheckResult                | Struct{3}                                                     |
| >>> 1.healthCheckResultCode = 99 | (INITIAL VALUE)                                               |
| >>> 2.message =                  |                                                               |
| >>> 3.startTime =                |                                                               |
| healthCheckSchedule              | t[0] =                                                        |
| logicalName                      | RW40700                                                       |
| mimInfo                          | Struct{3}                                                     |
| >>> 1.mimName = RBS NODE MODEL U | 1                                                             |
| >>> 2.mimVersion = 4.1360        |                                                               |
| >>> 3.mimRelease =               |                                                               |
| productName                      | RBS6601W                                                      |
| productNumber                    | DUW NO BACKPLANE                                              |
| productRevision                  |                                                               |
| productType                      | Node                                                          |
| site                             | RW40700 T3 PULAUPOMPOM                                        |
|                                  |                                                               |

#### FINAL CHECKING DONE

- 1. Ask Nazim or GSC to LOGIN DUW or Ping
- 2. Check All rru if enable
- 3. Check physical
- 4. Check alarm
- 5. Wait until check complete config

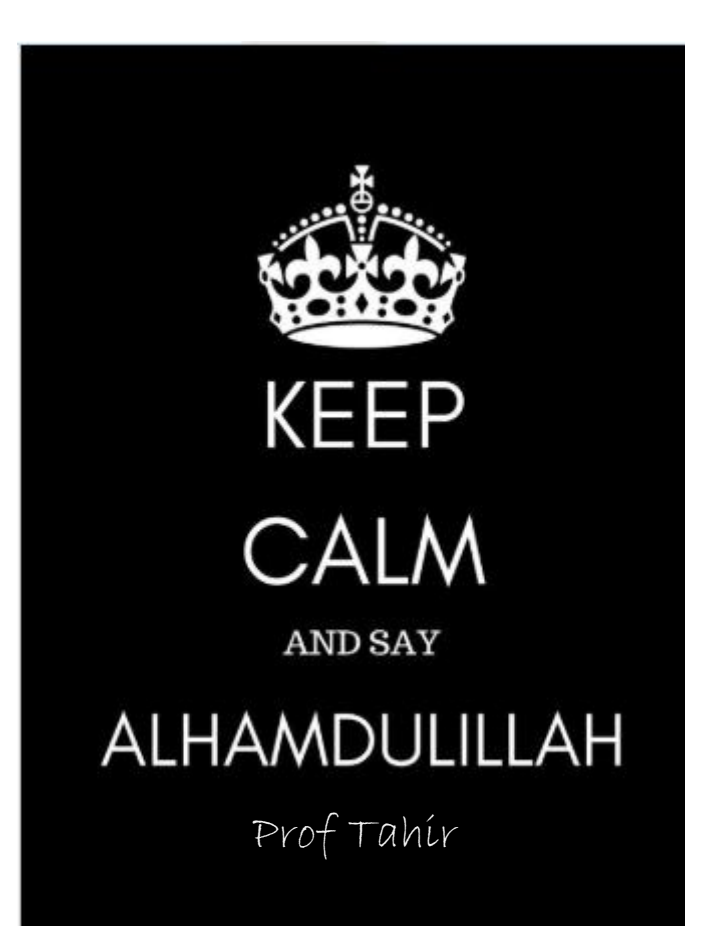